# LimeSurvey

### Roteiro de Uso

Este documento tem como objetivo fazer uma introdução ao uso do LimeSurvey. Tal roteiro inclui instruções, agrupadas em passos e ilustrações, de como usar as funcionalidades básicas do LimeSurvey para a criação de questionários eletrônicos que depois possam ser usados com o sistema NES – Neuroscience Experiments Sytem. O uso dessas funcionalidades é ilustrado por meio da criação de um questionário eletrônico de exemplo.

### Sumário

| 1. Como Acessar a Página de Administração do LimeSurvey                               | 1   |
|---------------------------------------------------------------------------------------|-----|
| 2. Como se Desconectar da Página de Administração do LimeSurvey                       | 1   |
| 3. Como Trocar sua Senha                                                              | 2   |
| 4. Como Criar um Questionário                                                         | 3   |
| 4.1 Criando o questionário                                                            | 3   |
| 4.2 Incluindo um grupo de questões                                                    | 4   |
| 4.3 Incluindo questões                                                                | 5   |
| 4.3.1 Questão do tipo "Resposta única", subtipo "Sim/Não"                             | 5   |
| 4.3.2 Questão do tipo "Resposta única" geral                                          | 7   |
| 4.3.3 Questão do tipo "Entrada numérica"                                              | .10 |
| 4.3.4 Questão do tipo "Texto livre"                                                   | .11 |
| 4.3.5 Questão do tipo "Múltipla escolha"                                              | .11 |
| 4.3.6 Questão do tipo "Matriz" geral                                                  | .13 |
| 4.3.7 Questão do tipo "Data/Hora"                                                     | .15 |
| 4.3.8 Questão do tipo "Envio de arquivos"                                             | .16 |
| 4.3.9 Questão do tipo "Fórmula"                                                       | .17 |
| 5. Como Alterar a Ordem de Exibição de Questões e de Grupos de Questões               | .21 |
| 6. Como Ocultar / Exibir Questões em Função da Resposta Dada a Questões Anteriores    | .22 |
| 7. Como Configurar a Forma de Exibição do Questionário                                | .24 |
| 8. Como Ativar um Questionário                                                        | .25 |
| 9. Como Consultar / Obter os Dados de Preenchimentos de um Questionário               | .27 |
| 10. Como Copiar um Questionário                                                       | .28 |
| 10.1 Criando uma cópia diretamente                                                    | .28 |
| 10.2 Criando uma cópia por meio de exportação / importação                            | .29 |
| 10.2.1 Exportação de um questionário                                                  | .29 |
| 10.2.2 Importação de um questionário                                                  | .29 |
| 11. Como Configurar um Questionário para Uso no Neuroscience Experiments System (NES) | .31 |
| Anexo – Visualização do Questionário Exemplo                                          | .34 |
| Parte 1 - Apresentação e primeiro grupo de perguntas                                  | .34 |
| Parte 2 - Segundo e terceiro grupos de perguntas                                      | .35 |

### 1. Como Acessar a Página de Administração do LimeSurvey

A *página de administração* do LimeSurvey é o local onde pode-se criar, modificar, remover e ativar questionários e também obter os dados de seus preenchimentos.

Para acessar a *página de administração* de uma instalação do LimeSurvey, basta acrescentar a palavra **admin** ao final do endereço base dessa instalação, como ilustrado nos passos a seguir.

1. O endereço base da instalação do LimeSurvey que será usada no treinamento é <u>http://curso-survey.numec.prp.usp.br/</u>.

Acesse a página de administração do LimeSurvey usado no treinamento por meio do seguinte endereço:

http://curso-survey.numec.prp.usp.br/admin .

- 2. Preencha os campos da página com o seu nome de usuário e senha.
- 3. Clique no botão "Login".

| Curso - Li | neSurvey                          |
|------------|-----------------------------------|
|            | Por favor, faça o login primeiro. |
|            | Usuário usuario                   |
|            | Senha                             |
|            | Idioma Default                    |
|            | Login - 2. Clicar no botão        |
|            | Esqueceu sua sennar               |
|            |                                   |
| 0          | LimeSurvey                        |

### 2. Como se Desconectar da Página de Administração do LimeSurvey

1. Clique no botão "Logout", que fica no canto superior direito da página.

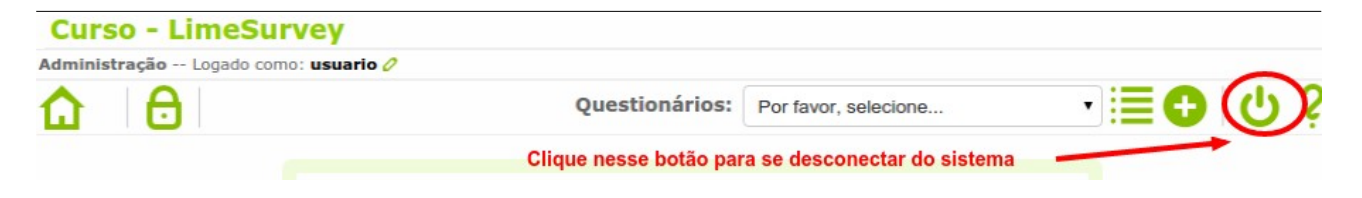

# 3. Como Trocar sua Senha

- 1. Caso ainda não esteja conectado ao sistema, faça seu *login* na página de administração do LimeSurvey (conforme as instruções dadas na Seção 1).
- 2. Clique no botão *"Gerenciar Administradores de Questionários"*, que fica no canto superior esquerdo da página.

| Cur<br>Admin | so - LimeSurve                | uario 🧷         |                      |         |                 |
|--------------|-------------------------------|-----------------|----------------------|---------|-----------------|
| ۵            | $(\mathbf{a})$                | Questionários:  | Por favor, selecione | • III 🔂 | ር ነ             |
|              | Gerenciar adm<br>questionário | inistradores de |                      |         |                 |
|              | Clique nesse<br>botão         | Bem-vindo(      | a) Fulano de Tal!    |         |                 |
| 0            |                               | L<br>Versão 2   | imeSurvey            | à       | Like it? Donate |

3. Clique no botão *"Editar este usuário"*, que fica no início da linha com as informações sobre o seu usuário.

| Administração Logado como: usuario 2<br>Questionários: Por favor, selecione • E •<br>Controle do usuário | ር ነ            |
|----------------------------------------------------------------------------------------------------|----------------|
| Questionários:     Por favor, selecione       Controle do usuário                                        | ር<br>C         |
| Controle do usuário                                                                                      |                |
|                                                                                                    |                |
| Ação ID Usuário E-mail Nome completo Criado por                                                          |                |
| 🕗 5 usuario usuario@nes.neuromat.br Fulano de Tal admin                                                  |                |
| Editar este usuário                                                                                      |                |
| Clique nesse botão                                                                                       | ika it2 Donata |
| 1 LineSurvey                                                                                             | imeSurve       |

4. Digite a nova senha no campo *"Senha"* e depois clique no botão *"Salvar"* para gravar a nova senha.

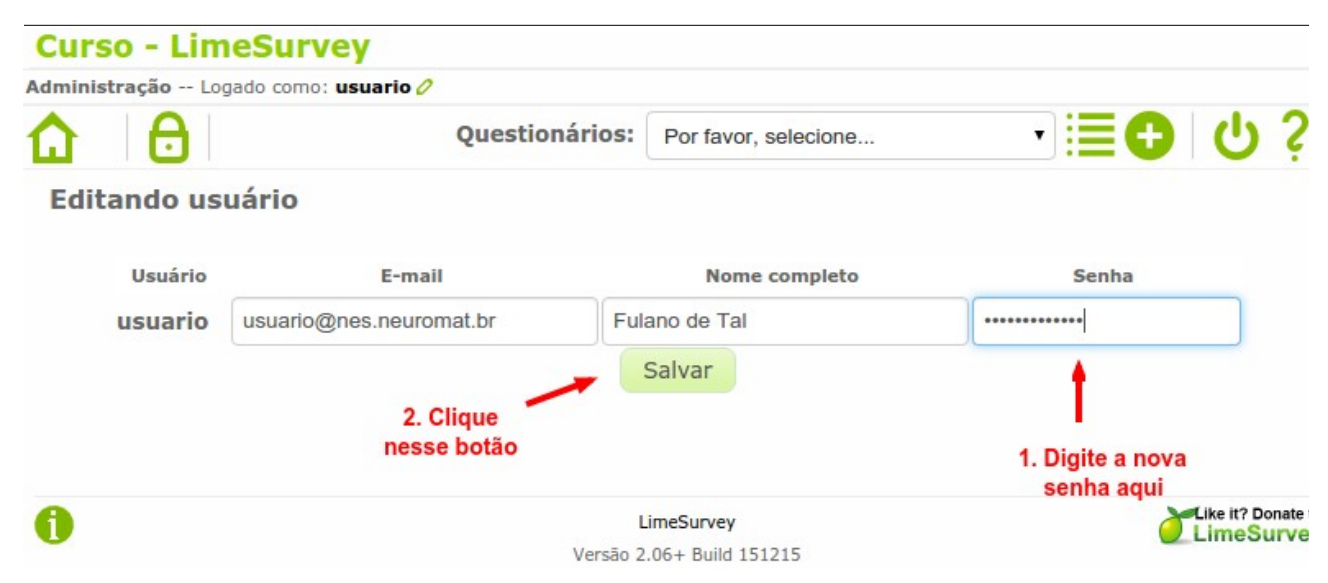

### 4. Como Criar um Questionário

A partir desta seção, criaremos e manipularemos um questionário de exemplo para ilustrar o uso das funcionalidades básicas do LimeSurvey. Você pode visualizar esse questionário completo nas páginas finais deste documento.

#### 4.1 Criando o questionário

- 1. Caso ainda não esteja conectado ao sistema, faça seu *login* na página de administração do LimeSurvey (conforme as instruções dadas na Seção 1).
- 2. Clique no botão *"Criar, importar ou copiar um questionário"*, no canto superior direito da página.

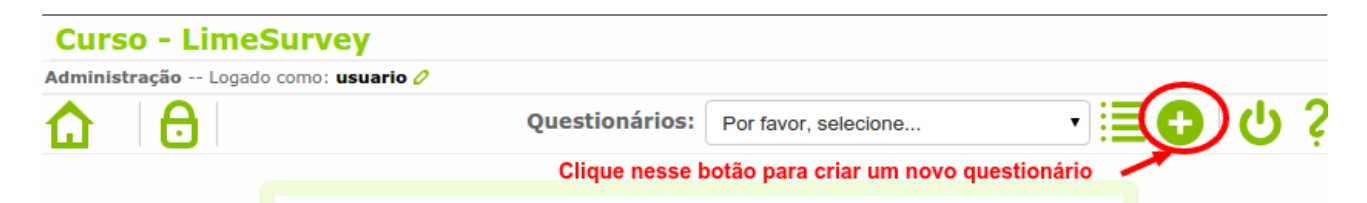

Na aba "Geral" da página "Criar, importar ou copiar questionário":

- 3. No campo *"Título"* digite o título do novo questionário: *"seu\_login Questionário Exemplo para Psiquiatria"*.
- 4. Opcionalmente, você pode também preencher os campos "Descrição", "Mensagem de boas-vindas" e "Mensagem final" para o questionário. Os textos digitados nesses campos são exibidos junto com o questionário a cada novo preenchimento feito, por isso podem ser usados para passar instruções e outras informações ao aplicador do questionário ou ao sujeito do estudo. O texto digitado nesses campos podem ser formatados, ou seja, podem ter seu tipo, tamanho e cor da fonte modificados.
- 5. Clique no botão "Salvar" para criar o questionário.

| Curso - LimeSurvey                                                          |                |                                                                                                    |                                                                                                    |                                                                                                    |                                                                                                    |             |
|-----------------------------------------------------------------------------|----------------|----------------------------------------------------------------------------------------------------|----------------------------------------------------------------------------------------------------|----------------------------------------------------------------------------------------------------|----------------------------------------------------------------------------------------------------|-------------|
| dministração Logado como: usuario 🖉                                         |                |                                                                                                    |                                                                                                    |                                                                                                    |                                                                                                    |             |
|                                                                             |                |                                                                                                    | Questionários:                                                                                                    | Por favor, selecione.                                                                                                  | . •                                                                                                    | <b>ට</b>    |
| Criar, importar ou copiar q                                                 | uestionário    |                                                                                                    |                                                                                                    |                                                                                                    |                                                                                                    |             |
| Geral Apresentação e Navegaç                                                | ão Controle    | de acesso e publicação                                                                                                    | Notificação e Gerencia                                                                                                    | mento dos dados                                                                                                    | Código de acesso (T                                                                                      | okens)      |
| Importar Copiar                                                             |                |                                                                                                    |                                                                                                    |                                                                                                    |                                                                                                    |             |
|                                                                             | *Idioma base:  | Português (do Brasil)                                                                                                    | ✓ *Esta confiç                                                                                                    | guração não poderá ser alt                                                                                             | erada mais tarde!                                                                                        |             |
| 1. Preencher um                                                             | Título :       | usuario - Questionário                                                                                                    | Exemplo para Psiquiatria                                                                                                    | I                                                                                                    |                                                                                                    | Obrigatório |
| 2. Opcionalmente, preencher                                                 | Descrição:     | <ul> <li>(a) ar is a constraint of a constraint of a cons</li></ul> | · 100 ← → 144 4 回<br>目目信 培 9 14%<br>▼ Fonte ▼ 7                                                                                            | ] 2                                                                                                    | Ω ♀ ⊟ ≡ ♀ Ω<br>▼ ♣ ♣ ► ♥ ●                                                                               |             |
| uma descrição e mensagens<br>de boas-vindas / final para o<br>questionário. | -              | Este formulário eletró<br>questionários eletrón<br>científicos. Além de q<br>questionários, ele tar<br>empregados em ques                                                                                                    | ônico foi criado com o ún<br>icos (como o LimeSurvey<br>juestões com diferentes f<br>mbém contém outros rec<br>stionários eletrônicos (e r | ico intuito de ilustra<br>/) para a coleta de d<br>ilpos de estruturas c<br>ursos interessantes<br>não em questionário | r o uso de sistemas de<br>ados em experimento:<br>omumente usadas em<br>que só podem ser<br>s em papel). | 5           |
| Esses botões permitem formatar<br>do texto digitado no campo.               | a apresentação |                                                                                                    |                                                                                                    |                                                                                                    |                                                                                                    |             |
|                                                                             |                | body span                                                                                                    |                                                                                                    |                                                                                                    |                                                                                                    |             |

#### 4.2 Incluindo um grupo de questões

Uma vez criado o questionário, é preciso incluir nele as questões que o compõem.

Nos questionários do LimeSurvey, as questões ficam separadas em *grupos*. Todo questionário precisa ter pelo menos um grupo de questões e toda questão precisa estar dentro de um grupo.

As instruções a seguir mostram como criar um novo grupo de questões chamado **"História de Trauma e Escala de Imobilidade"** no questionário **"seu\_login - Questionário Exemplo para Psiquiatria"** (criado na Seção 4.1):

- 1. No campo *"Questionários"* (no canto superior direito da página), selecione o questionário no qual se deseja incluir um novo grupo de questões.
- 2. Clique no botão "Adicionar novo grupo ao questionário", destacado na figura abaixo.

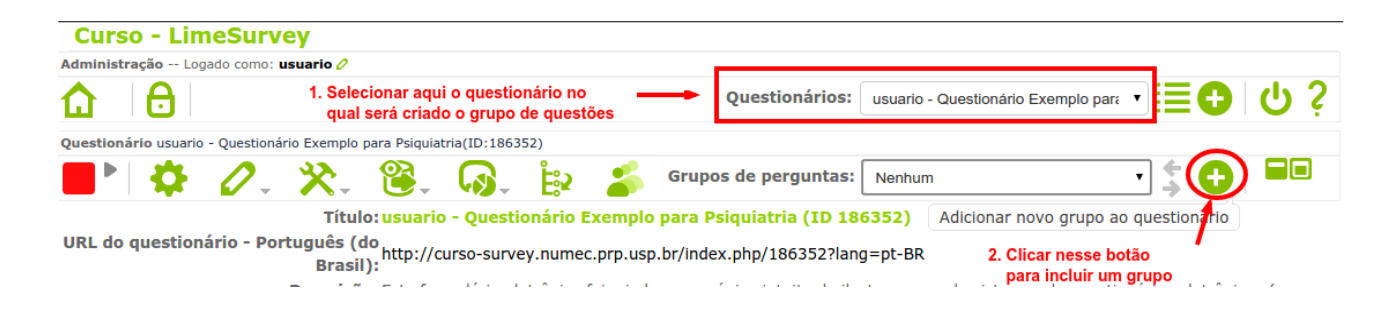

Na página "Adicionar grupo de questões":

- 3. Digite um *título* ("História de Trauma e Escala de Imobilidade") para o grupo e, opcionalmente, uma *descrição* (sugestão: "(Bloco de perguntas "inspiradas" nos questionários THQ Questionário de História de Trauma e TIS Rígida Escala de Imobilidade Tônica)").
- 4. Clique no botão "Salvar Grupo de Questões".

| Adicionar grupo de questões                                 |                                                                                                    |
|-------------------------------------------------------------|----------------------------------------------------------------------------------------------------|
| Português (do Brasil)(Idioma base) Impor                    | tar grupo de questões                                                                                                    |
| 1. Preencher um título ——— Títul para o grupo               | 0: História de Trauma e Escala de Imobilidade Obrigatório                                                                                                    |
| Descriçã<br>2. Opcionalmente,<br>preencher uma<br>descrição | <ul> <li>O:</li> <li>I U == x<sub>2</sub> x<sup>2</sup> ; E = E = Codigo-Fonte G &lt; I = O </li> <li>B I U == x<sub>2</sub> x<sup>2</sup> ; E = E = I = I &lt; I &lt; E </li> <li>Formata ▼ Fonte ▼ T ▼ A<sub>1</sub> * A * E </li> <li>(Bloco de perguntas "inspiradas" nos questionários THQ - Questionário de História de Trauma e TIS Rígida - Escala de Imobilidade Tônica)</li> </ul> |
| Grupo de randomizaçã                                        | o:                                                                                                    |
| Fórmula de relevânci                                        | a:                                                                                                    |
| 3. Clicar nesse botão para gravar                           | Salvar grupo de questões                                                                                                    |

### 4.3 Incluindo questões

Existem diferentes tipos de questões que podem ser usadas em um questionário eletrônico do LimeSurvey. Alguns exemplos:

- **Resposta única** permite a seleção de uma só resposta num conjunto de opções de respostas preestabelecido.
- **Múltipla escolha** permite a seleção de várias respostas num conjunto de opções de respostas preestabelecido.
- **Texto** permite que seja digitado um texto livremente.
- Entrada numérica permite que seja digitado um número.
- **Data/hora** permite que seja digitada uma data ou hora.
- **Matriz** agrupa em uma única questão várias subquestões de resposta única. Todas as subquestões de uma matriz tem um mesmo conjunto de opções de resposta.
- **Envio de arquivos** permite o envio (*upload*) de arquivos no preenchimento do questionário. Os arquivos enviados ficarão armazenados junto com as demais respostas preenchidas para o questionário.
- **Fórmula** permite calcular automaticamente um valor (por exemplo, um *score*) com base em respostas fornecidas nas questões presentes no questionário.

As instruções a seguir ilustrarão o uso desses tipos de questões no questionário **"seu\_login - Questionário Exemplo para Psiquiatria"** (criado na Seção 4.1).

#### 4.3.1 Questão do tipo "Resposta única", subtipo "Sim/Não"

- 1. No questionário **"seu\_login Questionário Exemplo para Psiquiatria"**, no campo **"Grupo de perguntas"**, selecione o nome do grupo **"História de Trauma e Escala de Imobilidade"**, no qual será inserida a nova questão.
- 2. Clique no botão "Incluir nova pergunta ao grupo", destacado na figura abaixo.

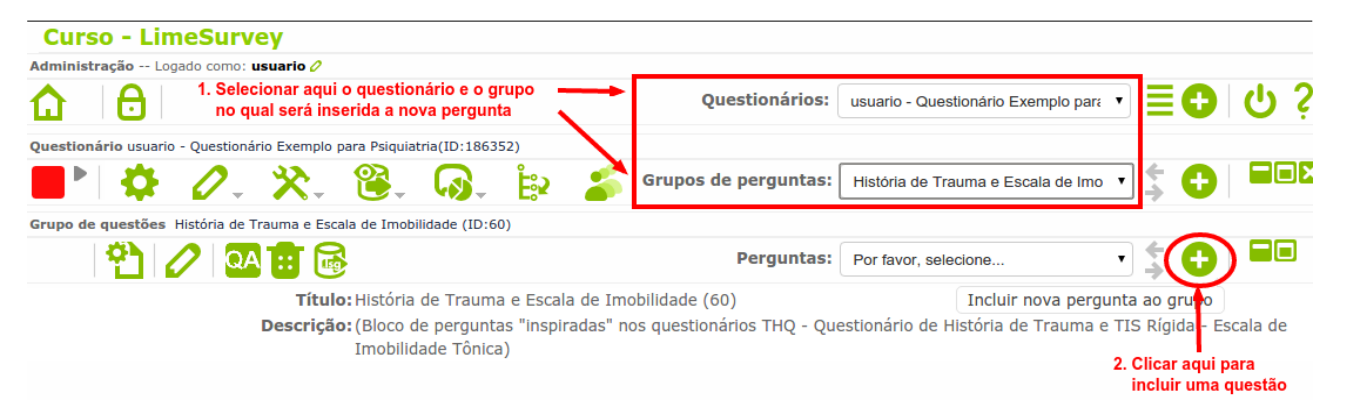

Na página "Adicionar Pergunta":

- 3. Digite o código ("snPerdaPorMorte") e o texto da pergunta ("Você já perdeu (por morte) um cônjuge, companheiro(a), namorado(a) ou filho(a)?"). O código é um nome curto (de até 20 caracteres) para uma pergunta; ele não pode conter espaços nem caracteres especiais, deve ser formado apenas por letras e números.
- 4. Opcionalmente, digite um texto no campo "*ajuda*". Esse texto será exibido logo abaixo da pergunta e é usado para passar explicações sobre a pergunta para o aplicar ou preenchedor do questionário.

| Adicionar pergunta                                                              | Salvar Fechar e gravar                                                                                                    |
|---------------------------------------------------------------------------------|----------------------------------------------------------------------------------------------------|
| Português (do Brasil) (Idioma base)                                             |                                                                                                    |
| [                                                                               | Código: snPerdaPorMorte <b>1. Preencha um código para a pergunta</b>                                                                       |
| , <b></b>                                                                       | Pergunta:                                                                                                    |
| 2. Preencha o texto 🗕<br>da pergunta                                            | Estilo 💌 Formata 🔍 Fonte 🔍 T 🔍 A <sub>t</sub> × A × 🕅 🗒<br>Você já perdeu (por morte) um cônjuge, companheiro(a), namorado(a) ou filho(a)? |
|                                                                                 |                                                                                                    |
| 3. Opcionalmente, você po<br>formatar o texto usando<br>esses botões de configu | ode<br>Juração.                                                                                                    |
|                                                                                 | body                                                                                                    |
| 4. Opcionalmente, você<br>pode preencher um texto<br>de ajuda sobre a pergunta. | Ajuda:                                                                                                    |

- No campo "*Tipo da Pergunta*", selecione a opção "Sim/Não", localizada dentro do bloco "Máscara da Pergunta". Isso especificará que a pergunta criada é do tipo Resposta Única, com "Sim" e "Não" como opções de resposta.
- 6. No campo *"Obrigatória"*, selecione a opção *"Sim"* para indicar que a questão sempre deve ser respondida no preenchimento do questionário.
- 7. Clique no botão *"Adicionar Pergunta"*, para terminar a inclusão.

| Tipo da pergunta:                                        | Sim/Não I. Selecio<br>como t                          | onar "Sim/Não"<br>lipo da pergunta |
|----------------------------------------------------------|-------------------------------------------------------|------------------------------------|
| Grupo de questões:                                       | História de Trauma e Escala de Imobilidade 🔻          |                                    |
| Obrigatória:                                             | Sim  Não  Não  Sim  Sim  Sim  Sim  Sim  Sim  Sim  Sim |                                    |
| Fórmula de relevância:                                   | 1                                                     |                                    |
|                                                          | Mostrar configurações avançadas                       |                                    |
| 3. Clicar ness<br>para concle<br>inclusão da<br>pergunta | a Adicionar pergunta                                  |                                    |

8. Para visualizar como ficou o questionário após a inclusão da pergunta, clique em um dos seguintes botões: *"Teste este questionário"*, *"Visualizar o grupo de questões atual"* ou *"Visualizar esta pergunta"*, destacados na figura a seguir:

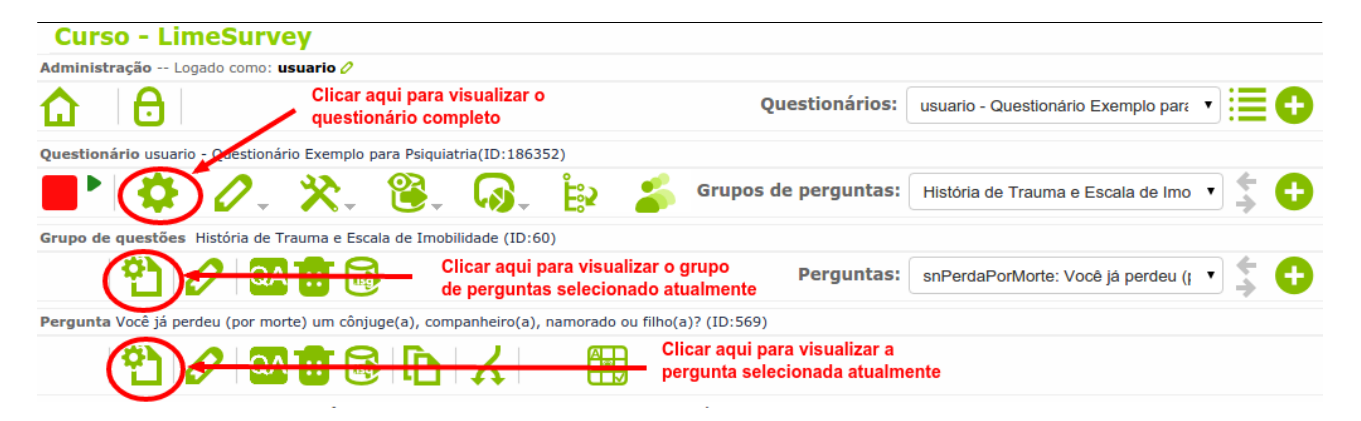

#### A figura abaixo mostra a visualização do grupo "História de Trauma e Escala de Imobilidade".

| usuario - Questionário Exemplo para Psiquiatria                                                                                                    |    |  |  |  |  |
|----------------------------------------------------------------------------------------------------|----|--|--|--|--|
| Este formulário eletrônico foi criado com o único intuito de ilustrar o uso de sistemas de questionários eletrônicos (como o<br>LimeSurvey) para a coleta de dados em experimentos científicos. Além de questões com diferentes tipos de estruturas<br>comumente usadas em questionários, ele também contém outros recursos interessantes que só podem ser empregados<br>em questionários eletrônicos (e não em questionários em papel). |    |  |  |  |  |
| 0% 100%                                                                                                    |    |  |  |  |  |
| <b>História de Trauma e Escala de Imobilidade</b><br>(Bloco de perguntas "inspiradas" nos questionários THQ - Questionário de História de Trauma e TIS Rígida - Escala<br>Imobilidade Tônica)                                                                                                    | de |  |  |  |  |
| <ul> <li>Você já perdeu (por morte) um cônjuge(a), companheiro(a), namorado ou filho(a)?</li> </ul>                                                                                                    |    |  |  |  |  |
| Sim Não                                                                                                    |    |  |  |  |  |

#### 4.3.2 Questão do tipo "Resposta única" geral

- 1. Repita os passos de 1 a 7 da Seção 4.3.1, mas desta vez para incluir no grupo **"História de Trauma e Escala de Imobilidade"** uma pergunta com as seguintes características:
  - Código "opcQuantidadePerdas"
  - Pergunta "Número de vezes:"
  - *Tipo da pergunta* opção "Lista (Rádio)", que está no bloco "Questões de resposta única"
  - Obrigatória opção "sim"
- 2. Clique no botão *"Editar opções de resposta para esta questão"* (destacado na figura a seguir) para definir as opções de resposta para a pergunta criada no passo anterior.

| Curso - LimeSurvey                                                      |                                                                                                 |
|-------------------------------------------------------------------------|-------------------------------------------------------------------------------------------------|
| Administração Logado como: usuario 🧷                                    |                                                                                                 |
|                                                                         | Questionários: usuario - Questionário Exemplo para 🔻 🗮 🛟                                        |
| Questionário usuario - Questionário Exemplo para Psiquiatria(ID:186352) |                                                                                                 |
| 📕 🌢 🖉 🔆 🔆 🕲 🚱 🏚                                                         | 💰 Grupos de perguntas: História de Trauma e Escala de Imo 🔹 💲 🛟                                 |
| Grupo de questões História de Trauma e Escala de Imobilidade (ID:60)    |                                                                                                 |
| 🎦 🧷 💁 🐻                                                                 | Perguntas: opcQuantidadePerdas: Número de 🗤 🔻 🛟                                                 |
| Pergunta Número de vezes: (ID:570)                                      |                                                                                                 |
| 12 0 2 6 6 1 1                                                          | Clicar nesse botão para definir as opções<br>de resposta para a pergunta selecionada atualmente |
| Código: opcQuantidadePerda Edita<br>Pergunta: Número de vezes:          | r opções de resposta para esta<br>tão                                                           |
| Ajuda:                                                                  |                                                                                                 |
| Tipo: Lista (Rádio)                                                     |                                                                                                 |
| Alerta: É necessário adicionar opçô                                     | ões de respostas a esta pergunta.🌐                                                              |
| Obrigatória: Sim                                                        |                                                                                                 |
| Fórmula de relevância: 1                                                |                                                                                                 |

3. Na página "Editar opções de resposta", digite as opções de resposta e seus respectivos códigos, como ilustrado na figura abaixo. Use o botão + para incluir mais linhas para digitar opções e o botão = para remover uma linha de opção (se isso for necessário).

|                  |                  |                            |                                           | Grupos de perguntas:                                                     | História de Trauma e Esc               | ala de Imo 🔻                                                 | \$ 🔂                           |   |
|------------------|------------------|----------------------------|-------------------------------------------|--------------------------------------------------------------------------|----------------------------------------|--------------------------------------------------------------|--------------------------------|---|
| Grupo de questõe | s História de Tr | auma e Escala de I         | Imobilidade (ID:6                         | 0)                                                                       |                                        |                                                              |                                |   |
| <b>*</b>         | 🖉 🔍              | 11 🔂                       |                                           | Perguntas:                                                               | opcQuantidadePerdas: N                 | úmero de 🔪 🔻                                                 | ÷ 🔂                            |   |
| Pergunta Número  | de vezes: (ID:57 | 70)                        |                                           |                                                                          |                                        |                                                              |                                |   |
| <b>*</b>         | 🖉 🔍              | 1 🗟 🖥                      | ואונ                                      |                                                                          |                                        |                                                              |                                |   |
| Editar opç       | ões de res       | ma base)                   | /                                         | 1. Preencha aqui as opções de<br>resposta e seus respectivos<br>códigos. | Esse botão<br>a opção que<br>na linha. | remove<br>e está                                             |                                |   |
|                  | Codigo           | Opçao de respos            | sta                                       |                                                                          |                                        |                                                              | Açoes                          |   |
|                  | R1               | 1                          |                                           |                                                                          |                                        |                                                              |                                | ) |
|                  | R2               | 2                          |                                           |                                                                          |                                        |                                                              | 2 十首                           |   |
| 8                | R3               | 3                          |                                           |                                                                          |                                        |                                                              | 0+8                            |   |
|                  | R4               | 4                          |                                           |                                                                          |                                        |                                                              | 0+8                            |   |
| 8                | R5               | 5 ou mais                  |                                           |                                                                          |                                        |                                                              |                                |   |
|                  |                  | 2. Clicar nes<br>para grav | Conjunto de<br>sse botão<br>var as opções | e rótulos pré-definidos Adicionar                                        | rapidamente                            | Esse botão i<br>uma nova lir<br>opção logo a<br>linha atual. | nclui<br>nha para<br>abaixo da |   |

4. Clique no botão *"Salvar alterações"* para gravar as opções digitadas, e depois clique em *"Visualizar o grupo de questões atual"* para ver como ficou a pergunta. Você deve ver algo parecido com o mostrado abaixo.

| (Bloco de pe | História de Trauma e Escala de Imobilidade<br>erguntas "inspiradas" nos questionários THQ - Questionário de História de Trauma e TIS Rígida -<br>Imobilidade Tônica) | Escala de |
|--------------|----------------------------------------------------------------------------------------------------|-----------|
|              | * Você já perdeu (por morte) um cônjuge(a), companheiro(a), namorado ou filho(a)?                                                                                    |           |
|              | Sim Não                                                                                                    |           |
|              | <ul> <li>Número de vezes:</li> <li>Escolha uma das seguintes respostas:</li> </ul>                                                                                   |           |
|              | <ul> <li>□ 1</li> <li>□ 2</li> <li>● 3</li> <li>● 4</li> </ul>                                                                                                    |           |
|              | ◎ 5 ou mais                                                                                                    |           |

Para listar as opções da pergunta **"Número de vezes:"** lado a lado (como acontece na pergunta do tipo **"Sim/Não"**), vamos alterar as configurações da pergunta.

5. Com a pergunta **"Número de vezes:"** selecionada, clique no botão **"***Editar pergunta***"**, destacado na figura abaixo.

| Curso - LimeSurvey                                     |                                                                                                  |
|--------------------------------------------------------|--------------------------------------------------------------------------------------------------|
| Administração Logado como: usuario 🧷                   |                                                                                                  |
|                                                        | Questionários: usuario - Questionário Exemplo para 🔹 🗮 🕂                                         |
| Questionário usuario - Questionário Exemplo para Psiqu | ilatria(ID:186352)                                                                               |
| 📕 🌣 🖉 🔆 🔆 🦉                                            | , 🐼 🕌 Grupos de perguntas: História de Trauma e Escala de Imo 🔹 💲 🕂                              |
| Grupo de questões História de Trauma e Escala de Im    | obilidade (ID:60)                                                                                |
| 🐴 🖉 💁 🔂                                                | 1. Selecionar a pergunta que se deseja modificar Perguntas: opcQuantidadePerdas: Número de v 🔹 🛟 |
| Pergunta Número de vezes: (ID:570)                     |                                                                                                  |
| 100 <b>- 1</b> - 10                                    | 2. Clicar nesse botão para modificar as configurações da pergunta                                |
| Editar pergunta : opcQu                                | antidadePerdas : (Pergunta obrigatória)                                                          |

Na página "Editar Pergunta":

- 6. Clique no link *"Mostrar configurações avançadas"* (no final da página).
- 7. Nos novos campos abertos, procure o bloco chamado *"Mostrar"* e modifique para 5 o valor do campo *"Exibir colunas"*. Isso fará com que as respostas da pergunta sejam mostradas em 5 colunas.

| oracinalactoria                                          |           |                                                                                                |
|----------------------------------------------------------|-----------|------------------------------------------------------------------------------------------------|
| Desligado                                                |           | •                                                                                              |
| Ocultar dica                                             | Não 🔻     |                                                                                                |
| Colocar respostas em<br>ordem alfabética                 | Não 🔻     |                                                                                                |
| Legenda para a opção<br>'Outro:' (pt-BR)                 |           |                                                                                                |
| Exibir colunas                                           | 5         | <ul> <li>1. Modificar o valor desse campo<br/>para 5, para ter 5 opções de resposta</li> </ul> |
| Sempre ocultar esta<br>questão                           | Não 🔻     | mostradas lado a lado na pergunta                                                              |
| Ajuda de relevância<br>para pesquisa<br>impressa (pt-BR) |           |                                                                                                |
| utros                                                    |           |                                                                                                |
| Tipo de escala de<br>exportação do SPSS                  | Default 🔻 |                                                                                                |
| Inserir quebra de<br>página na                           | Não 🔻     |                                                                                                |
| visualização para<br>impressão                           |           |                                                                                                |

8. Clique no botão **"Salvar"** ou **"Fechar e gravar"** para efetivar as modificações. Ao visualizar novamente o grupo de questões, ele deve estar parecido com a figura a seguir:

| História de Trauma e Escala de Imobilidade<br>(Bloco de perguntas "inspiradas" nos questionários THQ - Questionário de História de Trauma e TIS Rígida -<br>Imobilidade Tônica) |                                                                                        |                                                                                                    |                                                                                                    |                                                                                                    |                                                                                                    |  |  |  |  |  |
|----------------------------------------------------------------------------------------------------|----------------------------------------------------------------------------------------|----------------------------------------------------------------------------------------------------|----------------------------------------------------------------------------------------------------|----------------------------------------------------------------------------------------------------|----------------------------------------------------------------------------------------------------|--|--|--|--|--|
| <ul> <li>Você já perdeu (por morte) um cônjuge(a), companheiro(a), namorado ou filho(a)?</li> </ul>                                                                             |                                                                                        |                                                                                                    |                                                                                                    |                                                                                                    |                                                                                                    |  |  |  |  |  |
| Sim                                                                                                    | Sim Não                                                                                |                                                                                                    |                                                                                                    |                                                                                                    |                                                                                                    |  |  |  |  |  |
| <ul> <li>Número de<br/>Escolha uma</li> </ul>                                                                                                    | vezes:<br>das seguintes r                                                              | espostas:                                                                                                    |                                                                                                    |                                                                                                    |                                                                                                    |  |  |  |  |  |
| 01                                                                                                    | 0 2                                                                                    | 03                                                                                                    | 0 4                                                                                                    | 5 ou mais                                                                                                    |                                                                                                    |  |  |  |  |  |
|                                                                                                    | <ul> <li>Você já per</li> <li>Sim</li> <li>Número de Escolha uma</li> <li>1</li> </ul> | História<br>erguntas "inspiradas" nos quest<br>• Você já perdeu (por morte<br>Sim Não<br>• Número de vezes:<br>Escolha uma das seguintes r<br>1 2 | História de Trauma e E<br>erguntas "inspiradas" nos questionários THQ - Q<br>Imobilidad<br>• Você já perdeu (por morte) um cônjuge(a)<br>Sim Não<br>• Número de vezes:<br>Escolha uma das seguintes respostas:<br>1 2 3 | História de Trauma e Escala de Imobili<br>erguntas "inspiradas" nos questionários THQ - Questionário de H<br>Imobilidade Tônica)<br>• Você já perdeu (por morte) um cônjuge(a), companheiro(a<br>Sim Não<br>• Número de vezes:<br>Escolha uma das seguintes respostas:<br>1 0 2 0 3 0 4 | História de Trauma e Escala de Imobilidade         erguntas "inspiradas" nos questionários THQ - Questionário de História de Trauma e TIS Rígida         Imobilidade Tônica)         • Você já perdeu (por morte) um cônjuge(a), companheiro(a), namorado ou filho(a)?         Sim       Não         • Número de vezes:         Escolha uma das seguintes respostas:         1       2         3       4         5 ou mais |  |  |  |  |  |

#### 4.3.3 Questão do tipo "Entrada numérica"

As instruções a seguir incluem no grupo **"História de Trauma e Escala de Imobilidade"** uma questão não obrigatória que só aceita como resposta um número inteiro entre 0 e 120.

- 1. Repita os passos de 1 a 6 da Seção 4.3.1, mas desta vez para incluir no grupo **"História de Trauma e Escala de Imobilidade"** uma pergunta com as seguintes características:
  - Código "intIdadePiorEvento"
  - *Pergunta* "Idade aproximada no pior evento: "
  - *Tipo da pergunta* opção "Entrada numérica", que está no bloco "Máscara da pergunta"
  - Obrigatória opção "Não"
- 2. Antes de gravar a nova questão, clique no link "Mostrar configurações avançadas".
- 3. No bloco "*Entrada*", use os seguintes valores para os campos:
  - Máximo de caracteres: 3
  - Valor mínimo: 0
  - Somente números inteiros: opção "Sim"
  - Valor máximo: 120

| Tipo da pergunta:                                                                          | Entrada numérica               | •                                                                                  | Define um tipo de pergunta<br>para o preenchimento de númer |
|--------------------------------------------------------------------------------------------|--------------------------------|------------------------------------------------------------------------------------|-------------------------------------------------------------|
| Grupo de questões:                                                                         | História de Trauma e Escala d  | e Imobilidade 🔻                                                                    |                                                             |
| Obrigatória:                                                                               | Sim 🔵 Não 💿                    |                                                                                    |                                                             |
| órmula de relevância:                                                                      | 1                              |                                                                                    |                                                             |
| Validação:                                                                                 |                                |                                                                                    |                                                             |
|                                                                                            |                                |                                                                                    |                                                             |
| Posição:                                                                                   | No fim<br>Ocultar as configura | ▼<br>ções avançadas                                                                |                                                             |
| Posição:<br>Intrada<br>Máximo de caracteres                                                | No fim<br>Ocultar as configura | ▼<br>ções avançadas                                                                |                                                             |
| Posição:<br>Entrada<br>Máximo de caracteres<br>Valor mínimo                                | No fim Ocultar as configura    | c <u>ões avançadas</u> Esses valores de                                            | finem que a                                                 |
| Posição:<br>Intrada<br>Máximo de caracteres<br>Valor mínimo<br>Somente números<br>inteiros | No fim Ocultar as configura    | ▼ <u>ções avançadas</u> Esses valores de pergunta só adm válida números in 0 e 120 | finem que a<br>ite como resposta<br>nteiros entre           |

4. Clique no botão "*Adicionar pergunta*", para concluir a inclusão. A visualização da nova questão deve resultar em algo parecido ao da figura abaixo. Na tela de visualização, você pode inclusive testar sua pergunta, digitando valores inválidos para ver como se comportará o questionário.

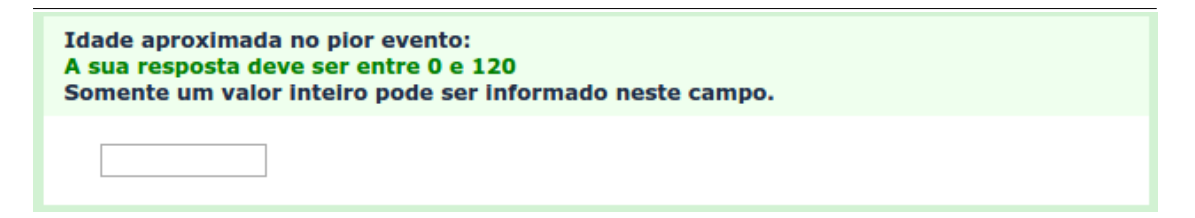

#### 4.3.4 Questão do tipo "Texto livre"

As instruções a seguir incluem no grupo **"História de Trauma e Escala de Imobilidade"** uma questão obrigatória para a digitação de um texto livre como resposta.

- 1. Repita os passos de 1 a 6 da Seção 4.3.1, mas desta vez para incluir no grupo **"História de Trauma e Escala de Imobilidade"** uma pergunta com as seguintes características:
  - Código "texRelacao"
  - *Pergunta* "Relação ("parentesco") com a(s) pessoa(s) perdida(s) no pior evento:"
  - Tipo da pergunta opção "Texto livre curto", que está no bloco "Perguntas de texto"
  - Obrigatória opção "Sim"
- 2. Clique no botão *"Adicionar pergunta"*, para concluir a inclusão. A visualização da nova questão deve resultar em algo parecido ao da figura abaixo.

| <ul> <li>Relação ("parentesco") com a(s) pessoa(s) perdid</li> </ul> | la(s) no pior evento: |
|----------------------------------------------------------------------|-----------------------|
|                                                                      |                       |

#### 4.3.5 Questão do tipo "Múltipla escolha"

- 1. Repita os passos de 1 a 7 da Seção 4.3.1, mas desta vez para incluir no grupo **"História de Trauma e Escala de Imobilidade"** uma pergunta com as seguintes características:
  - Código "lisPartesRigidas"
  - *Pergunta* "Na ocorrência do pior evento, caso você tenha sentido o corpo rígido ("duro", sem conseguir mexer), indique que parte(s) do corpo ficou(aram) rígida(s) e qual a intensidade da rigidez:"
  - *Tipo da pergunta* opção "Múltipla escolha", que está no bloco "Questões de múltipla escolha"
  - Opção 'Outro' opção "Sim"
  - Obrigatória opção "Não"
- 2. De forma análoga à feita para a pergunta do tipo "Resposta única" (na Seção 4.3.2), clique no botão *"Editar sub-questões para essa pergunta"* (destacado na figura abaixo) para definir as opções de resposta para a pergunta criada no passo anterior.

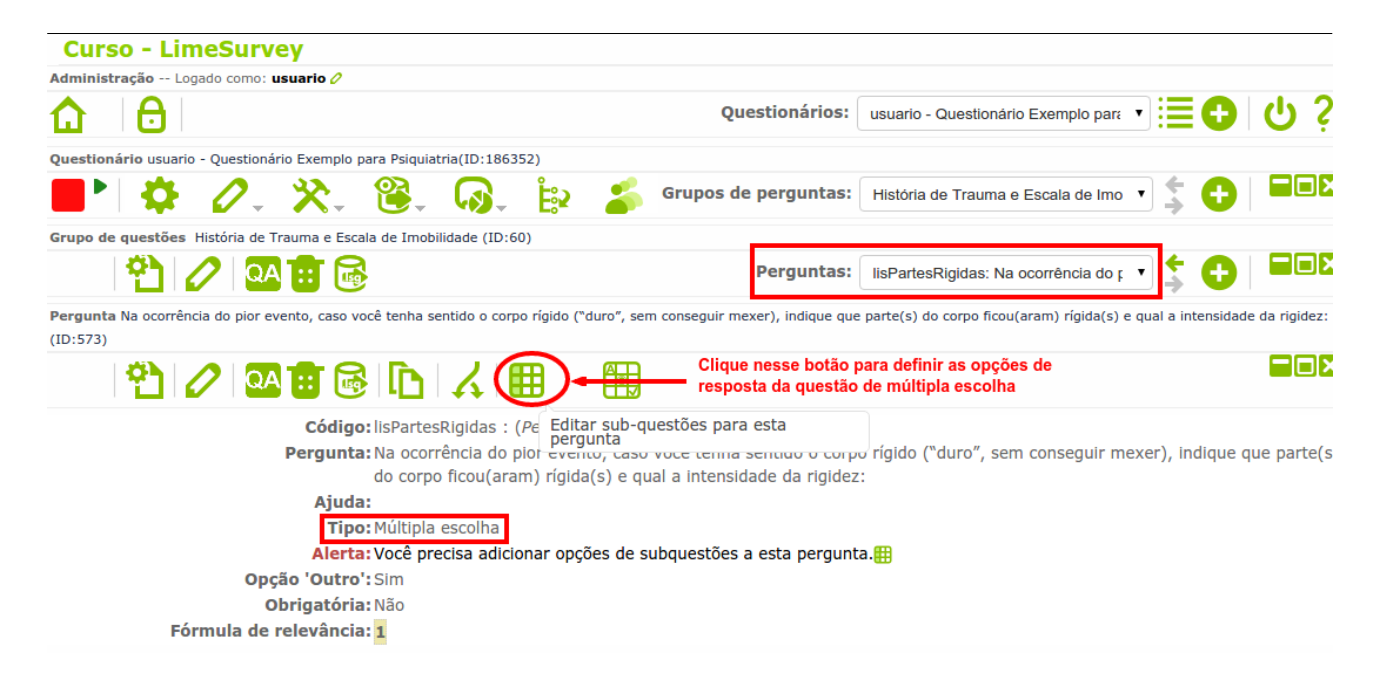

3. Na página "Editar pergunta", digite as opções de resposta e seus respectivos códigos, como ilustrado na figura abaixo. Use o botão + para incluir mais linhas para digitar opções e o botão = para remover uma linha de opção (se isso for necessário).

| Questionário    | usu  | ario - Questio | nário Exemplo p | oara Psiquia           | tria(ID:186                          | 352)                 |           |                         |                   |             |                        |                                            |                                        |         |
|-----------------|------|----------------|-----------------|------------------------|--------------------------------------|----------------------|-----------|-------------------------|-------------------|-------------|------------------------|--------------------------------------------|----------------------------------------|---------|
|                 | ¢    | 0.             | . 🛠 .           | ≌.                     | <b>\$</b> .                          | <b>È</b> ≌2          | 2         |                         |                   |             |                        |                                            |                                        |         |
|                 |      |                |                 |                        |                                      |                      |           | Grupos                  | de pergunta       | Históri     | a de Trauma            | e Escala de Imo                            | _;;;;;;;;;;;;;;;;;;;;;;;;;;;;;;;;;;;;; |         |
| Grupo de que    | estõ | es História de | e Trauma e Esca | ala de Imob            | ilidade (ID:                         | 50)                  |           |                         |                   |             |                        |                                            |                                        |         |
| Ŕ               |      | 0              |                 | }                      |                                      |                      |           |                         | Pergunta          | lisPart     | esRigidas: Na          | a ocorrência do p                          | • 💲 🕀                                  |         |
| Pergunta Na     | ocor | ência do pior  | evento, caso v  | ocê tenha s            | entido o cor                         | po rígido ("         | 'duro", s | em consegu              | ir mexer), indiqu | e que parte | (s) do corpo fi        | cou(aram) rígida(s                         | s) e qual a intensi                    | dade da |
| rigidez: (ID:57 | 73)  |                |                 |                        |                                      |                      |           |                         |                   |             |                        |                                            |                                        |         |
| Ŕ               |      |                |                 |                        | 121                                  |                      |           |                         |                   |             |                        |                                            |                                        |         |
| Editar p        | er   | gunta          |                 |                        | 1.                                   | Preencha             | a aqui a  | is opções               | de                |             | Esse botâ              | io remove                                  |                                        |         |
| Português       | s (d | o Brasil) (I   | dioma base)     |                        | /                                    | resposta<br>códigos. | e seus    | respectiv               | os                |             | a opção q<br>na linha. | jue está                                   |                                        |         |
|                 | c    | ódigo          | Pergunta        |                        | 1                                    |                      |           |                         |                   |             |                        |                                            | Ação                                   | ٨       |
|                 |      | R1             | Braço dir       | eito                   |                                      |                      |           |                         |                   |             |                        |                                            | 0 <b>+</b>                             | K       |
|                 |      | R2             | Braço eso       | querdo                 |                                      |                      |           |                         |                   |             |                        |                                            | 0 <b>+ 1</b>                           | λ       |
|                 |      | R3             | Perna dir       | eita                   |                                      |                      |           |                         |                   |             |                        |                                            | 0+0                                    | K       |
|                 |      | R4             | Perna eso       | querda                 |                                      |                      |           |                         |                   |             |                        |                                            | ∕ <b>⊕</b> ∎                           | ٨       |
|                 |      |                | 2. C<br>p       | lique nes<br>ara grava | Conjunto d<br>se botão<br>r as opçõe | e rótulos<br>s.      | pré-de    | efinidos<br>alvar alter | Adiciona          | ır rapidan  | nente                  | Esse bo<br>inclui u<br>de opçã<br>da lipba | tão<br>na nova linha<br>o logo abaixo  |         |

4. Clique no botão *"Salvar alterações"* para gravar as opções digitadas, e depois clique em *"Visualizar esta pergunta"* para ver como ficou a pergunta. Você deve ver algo parecido com o mostrado abaixo.

| História de Trauma e Escala de Imobilidade                                                                                                    |  |
|----------------------------------------------------------------------------------------------------|--|
| Na ocorrência do plor evento, caso você tenha sentido o corpo rígido ("duro", sem<br>conseguir mexer), indique que parte(s) do corpo ficou(aram) rígida(s) e qual a<br>intensidade da rigidez:<br>Escolha a(s) que mais se adeque(m) |  |
| 🔲 Braço direito                                                                                                    |  |
| 🔲 Braço esquerdo                                                                                                    |  |
| 🗌 Perna direita                                                                                                    |  |
| 🔲 Perna esquerda                                                                                                    |  |
| Outros:                                                                                                    |  |
|                                                                                                    |  |

Observe que além das opções de resposta digitadas no passo 3, aparece na pergunta uma opção de resposta adicional – a **"Outros"** – que tem um espaço para a digitação de um texto livre. Essa opção foi incluída automaticamente na pergunta por conta da configuração **"Opção 'Outro'** = **'Sim'"**, usada na criação da pergunta (no passo 1).

#### 4.3.6 Questão do tipo "Matriz" geral

Criaremos um novo grupo para acomodar as próximas questões que serão incluídas no questionário.

- 1. Repita os passos da Seção 4.2, mas desta vez para incluir no questionário **"seu\_login -Questionário Exemplo para Psiquiatria"** um grupo de questões com as seguintes características:
  - Título "Avaliação de Psicopatia"
  - Descrição "(Bloco de perguntas "inspiradas" na escala PCL-5 de Avaliação de Psicopatia)"
- 2. Repita os passos de 1 a 7 da Seção 4.3.1, mas desta vez para incluir no novo grupo **"Avaliação de Psicopatia"** uma pergunta com as seguintes características:
  - Código "matSintomas"
  - Pergunta "No último mês, quanto você se sentiu incomodado por: "
  - Tipo da pergunta opção "Matriz", que está no bloco "Matrizes"
  - Obrigatória opção "Sim"
- 3. De forma análoga à feita para as pergunta do tipo **"Resposta única"** (na Seção 4.3.2), clique no botão **"Editar opções de resposta para esta questão"** (destacado na figura abaixo) para definir as opções de resposta para a pergunta criada no passo anterior.

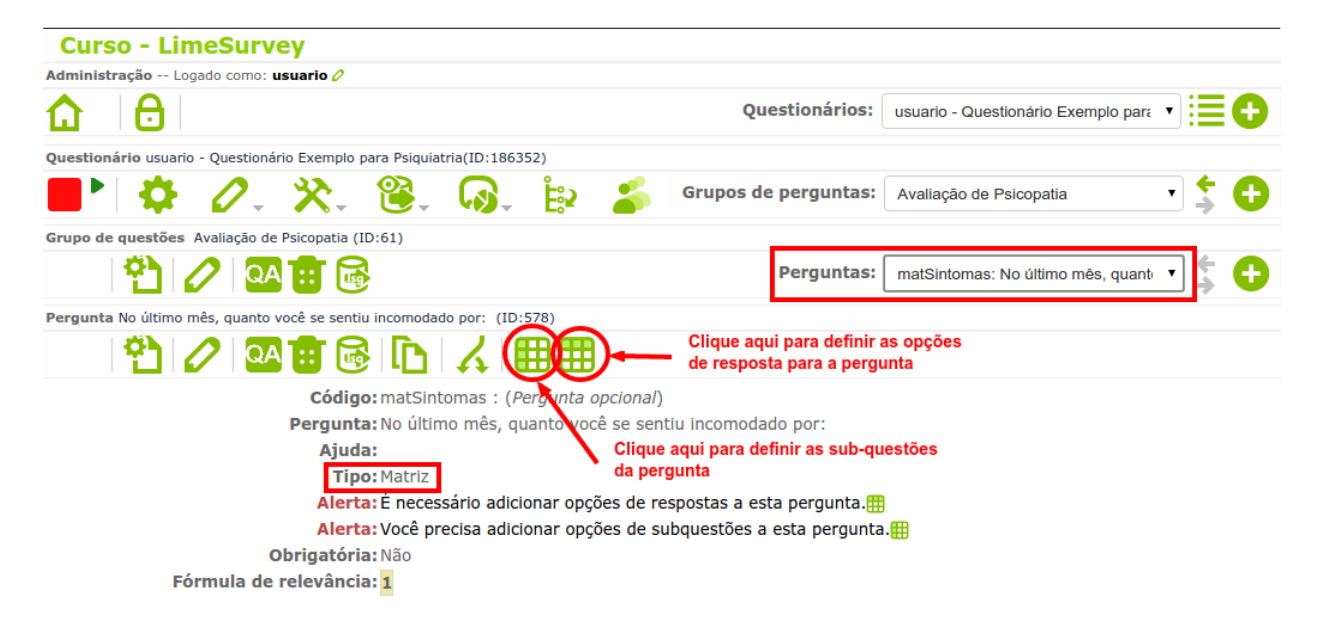

- 4. Na página *"Editar opções de resposta"*, digite as opções de resposta e seus respectivos códigos, como ilustrado na figura abaixo, e depois clique em *"Salvar Alterações"*. As opções de resposta que você deve digitar são as seguintes:
- (0) Absolutamente nada (1) Um pouco (2) Moderadamente (3) Muito (4) Extremamente Grupo de questões Avaliação de Psicopatia (ID:61) 🐴 🖉 🖾 🖬 🗟 Perguntas: matSintomas: No último mês, quante 🔻 Pergunta No último mês, guanto você se sentiu incomodado por: (ID:578) 🕰 🖬 🗟 ID I 🔨 🖽 🖽 Editar opções de resposta Português (do Brasil) (Idioma base) Código Opção de resposta Acões 📕 R1 (0) Absolutamente nada 2十亩 (1) Um pouco 📄 R2 ∕+∎ (2) Moderadamente 🖿 R3 (3) Muito **R**4 2十亩 🖹 R5 (4) Extremamente 0+B Conjunto de rótulos pré-definidos... Adicionar rapidamente... Salvar alterações
- 5. Agora, clique no botão *"Editar sub-questões para esta pergunta"* (destacado em figura anterior) para definir as subquestões da pergunta do tipo matriz.
- 6. Na página *"Editar pergunta"*, digite as subquestões e seus respectivos códigos, como ilustrado na figura abaixo, e depois clique em *"Salvar Alterações"*. As subquestões que você deve digitar são as seguintes:
  - 1. Lembranças repetidas, perturbadoras e involuntárias da experiência traumatizante

2. Sonhos repetidos e perturbadores referentes à experiência traumatizante

3. De repente, se sentir ou agir como se a experiência traumatizante estivesse realmente acontecendo de novo (como se você estivesse lá de volta revivendo a situação)

4. Sentir-se muito perturbado quando algo lhe faz lembrar da experiência traumatizante

5. Apresentar reações físicas intensas quando algo lhe faz lembrar da experiência traumatizante (por exemplo, coração bater forte, dificuldades para respirar, suor excessivo)

| Grupo de ques  | tões                                         | Avaliação de P | sicopatia (ID:61)   |                    |                                     |                      |                              |         |             |   |  |  |
|----------------|----------------------------------------------|----------------|---------------------|--------------------|-------------------------------------|----------------------|------------------------------|---------|-------------|---|--|--|
| 현              | Perguntas: matSintomas: No último mês, quant |                |                     |                    |                                     |                      |                              |         |             |   |  |  |
| Pergunta No úl | timo                                         | mês, quanto vo | cê se sentiu incomo | dado por: (ID:578) | )                                   |                      |                              |         |             |   |  |  |
| 언              |                                              |                |                     | א ו                | <b>#</b>                            |                      |                              |         |             |   |  |  |
| Editar pe      | erg                                          | unta           |                     |                    |                                     |                      |                              |         |             |   |  |  |
| Português      | (do                                          | Brasil) (Idior | na base)            |                    |                                     |                      |                              |         |             |   |  |  |
| L F            | c                                            | ódigo          | Pergunta            |                    |                                     |                      |                              |         | Ação 🔏      | 1 |  |  |
|                |                                              | P1             | 1. Lembranças       | repetidas, pertu   | rbadoras e involuntá                | irias da experiência | a traumatizante              |         | 0+0         |   |  |  |
|                |                                              | P2             | 2. Sonhos repe      | etidos e perturba  | dores referentes à e                | xperiência traumat   | izante                       |         | 0+8         |   |  |  |
|                |                                              | Р3             | 3. De repente,      | se sentir ou agir  | como se a experiên                  | cia traumatizante e  | estivesse realmente acontece | ando de | 0+8         |   |  |  |
|                |                                              | P4             | 4. Sentir-se m      | uito perturbado o  | quando algo lhe faz le              | embrar da experiê    | ncia traumatizante           |         | 0+1         |   |  |  |
|                |                                              | Рþ             | 5. Apresentar       | reações físicas in | tensas quando algo l                | lhe faz lembrar da   | experiência traumatizante (p | or exer | 0 <b>+ </b> |   |  |  |
|                |                                              |                |                     | Conjunto de ró     | útulos pré-definidos<br>Salvar alte | . Adicionar r        | apidamente                   |         |             | - |  |  |
|                |                                              |                |                     |                    |                                     |                      |                              |         |             |   |  |  |

7. Clique no botão *"Visualizar grupo de questões atual"*, para ver como ficou a pergunta matriz. Ela deve se parecer com a da figura a seguir:

| (Bloco de p                                                                                                    | An<br>Derguntas "inspire                               | <b>valiação d</b><br>adas" na es | <b>e Psicopatia</b><br>scala PCL-5 de Avi | aliação de F | Psicopatia)         |  |  |  |  |  |
|----------------------------------------------------------------------------------------------------|--------------------------------------------------------|----------------------------------|-------------------------------------------|--------------|---------------------|--|--|--|--|--|
| <ul> <li>No último mês</li> </ul>                                                                                                    | , quanto você se                                       | sentiu inc                       | omodado por:                              |              |                     |  |  |  |  |  |
| Pergunta obrigat                                                                                                    | Pergunta obrigatória. Favor completar todos os campos. |                                  |                                           |              |                     |  |  |  |  |  |
|                                                                                                    | (0)<br>Absolutamente<br>nada                           | (1) Um<br>pouco                  | (2)<br>Moderadamente                      | (3) Muito    | (4)<br>Extremamente |  |  |  |  |  |
| <ol> <li>Lembranças<br/>repetidas,<br/>perturbadoras e<br/>involuntárias da<br/>experiência<br/>traumatizante</li> </ol>                                                                                   | 0                                                      | Θ                                | 0                                         | ۲            | 0                   |  |  |  |  |  |
| 2. Sonhos<br>repetidos e<br>perturbadores<br>referentes à<br>experiência<br>traumatizante                                                                                                    | ۲                                                      | ۲                                | ۲                                         | ۲            | ۲                   |  |  |  |  |  |
| 3. De repente,<br>se sentir ou agir<br>como se a<br>experiência<br>traumatizante<br>estivesse<br>realmente<br>acontecendo de<br>novo (como se<br>você estivesse<br>lá de volta<br>revivendo a<br>situação) | 0                                                      | 0                                | 0                                         | 0            | O                   |  |  |  |  |  |

#### 4.3.7 Questão do tipo "Data/Hora"

- 1. Repita os passos de 1 a 7 da Seção 4.3.1, mas desta vez para incluir no grupo **"Avaliação de Psicopatia"** uma pergunta com as seguintes características:
  - Código "dataSintomaRecente"
  - *Pergunta* "Data (aproximada) da última vez em que você sentiu algum dos incômodos acima:"

- Tipo da pergunta opção "Data/Hora", que está no bloco "Máscara da pergunta"
- Obrigatória opção "Não"
- 2. Clique no botão **"Visualizar esta pergunta"**, para ver como ficou a pergunta. Ao clicar no campo da página aberta para a visualização da nova questão, você deve ver algo parecido ao da figura abaixo.

|     |        |      |      |        |       | Α     | valiaç |
|-----|--------|------|------|--------|-------|-------|--------|
| Dat | ta (ap | roxi | nada | ) da i | últim | a vez | em qu  |
|     |        |      |      |        |       |       |        |
|     |        |      |      |        |       |       |        |
|     | 0      | Jan  |      | • 2    | 2016  | •     | 0      |
|     | Seg    | Ter  | Qua  | Qui    | Sex   | Sáb   | Dom    |
|     |        |      |      |        | 1     | 2     | 3      |
|     | 4      | 5    | 6    | 7      | 8     | 9     | 10     |
|     | 11     | 12   | 13   | 14     | 15    | 16    | 17     |
|     | 18     | 19   | 20   | 21     | 22    | 23    | 24     |
|     | 25     | 26   | 27   | 28     | 29    | 30    | 31     |

#### 4.3.8 Questão do tipo "Envio de arquivos"

Criaremos um novo grupo para acomodar somente a questão de envio de arquivos que será incluída no questionário.

- Repita os passos da Seção 4.2, mas desta vez para incluir no questionário "seu\_login -Questionário Exemplo para Psiquiatria" um grupo de questões com as seguintes características:
  - *Título* "Exames Complementares Relacionados"
  - *Descrição* deixar o campo vazio
- 2. Repita os passos de 1 a 6 da Seção 4.3.1, mas desta vez para incluir no novo grupo **"Exames Complementares Relacionados"** uma pergunta com as seguintes características:
  - *Código* "arqExames"
  - Pergunta "Arquivos de exames realizados: "
  - Ajuda "Em caso de análises clínicas (como hemogramas, glicemia, etc.), enviar o resultado digitalizado em um arquivo com extensão ".pdf". Em caso de neuroimagens, você pode enviar tanto o arquivo da imagem (extensão ".png", ".jpg", etc.) quanto o arquivo com o laudo (extensão ".pdf")."
  - *Tipo da pergunta* opção "Envio de Arquivo", que está no bloco "Máscara de pergunta"
  - Obrigatória opção "Não"
- 3. Antes de clicar no botão *"Adicionar pergunta"*, clique no link *"Mostrar configurações avançadas"*.
- 4. No bloco **"Outros"** das configurações avançadas, modifique os valores dos campos destacados na figura a seguir, para permitir o envio de mais de um arquivo e indicar os tipos de arquivos aceitos (por exemplo, ".pdf", ".png", etc.).

| Inserir quebra de<br>página na<br>visualização para | Não ▼                   |                                                                                       |
|-----------------------------------------------------|-------------------------|---------------------------------------------------------------------------------------|
| Tamanho máximo<br>permitido (em KB)                 | 10240                   |                                                                                       |
| Número máximo de<br>arquivos                        | 15                      | <ul> <li>Defina aqui o número máximo<br/>de arquivos que podem ser enviado</li> </ul> |
| Número mínimo de<br>arquivos                        | 0                       | por preenchimento do questionario                                                     |
| Tipos de arquivo<br>permitidos                      | png, gif, jpg, pdf, txt | Defina aqui os tipos de arquivo<br>que podem ser enviados                             |

5. Clique no botão **"Adicionar pergunta"** para concluir a inclusão da pergunta, e depois clique em **"Visualizar esta pergunta"**. Você deve ver algo parecido com o mostrado abaixo.

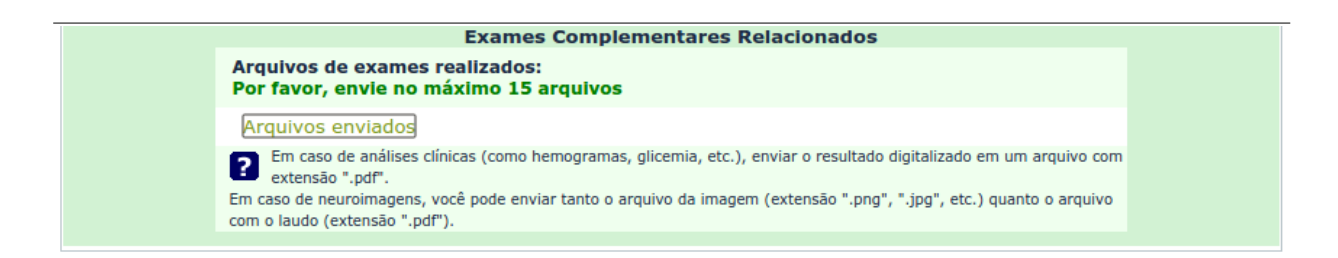

#### 4.3.9 Questão do tipo "Fórmula"

Uma questão do tipo fórmula permite calcular automaticamente um valor (por exemplo, um *score*) com base em respostas fornecidas nas questões presentes no questionário. Para ilustrar isso, vamos calcular e exibir um *score* a partir das respostas dadas à pergunta do tipo matriz incluída no grupo **"Avaliação de Psicopatia"**.

Mas antes de poder calcular *scores* em um questionário, precisamos modificar algumas configurações. Os passos a seguir ilustram o processo todo.

 Clique no botão *"Propriedades do questionário"* e em seguida selecione a opção *"Configurações gerais"* do questionário *"seu\_login - Questionário Exemplo para Psiquiatria"*, como destacado na figura a seguir:

| Curso - Lin          | neSurvey                                                                           |                                                                             |                                                             |                                       |            |
|----------------------|------------------------------------------------------------------------------------|-----------------------------------------------------------------------------|-------------------------------------------------------------|---------------------------------------|------------|
| Administração Log    | gado como: usuario 🖉                                                               |                                                                             |                                                             |                                       | _          |
|                      | 1. Clicar nesse bot<br>opções de opera                                             | tão para visualizar as<br>ações sobre o questionário                        | Questionários:                                              | usuario - Questionário Exemplo para 🔻 | ≣₽         |
| Questionário usuario | - Question Propriedades do questio                                                 | nário 52)                                                                   |                                                             |                                       |            |
| <b>-</b>   🌣 (       | <ol> <li>√, ×, ⊗, (</li> </ol>                                                     | 🔉 🗟 🏅 Grup                                                                  | os de perguntas:                                            | Avaliação de Psicopatia               | ; O        |
| Grupo de questões    | Editar elementos de texto                                                          |                                                                             |                                                             |                                       |            |
| ግ (                  | Configurações gerais                                                               | >                                                                           | Perguntas:                                                  | Por favor, selecione                  | <b>;</b> 🔁 |
|                      | <ul> <li>Permissões do questionário</li> <li>Quotas</li> <li>Avaliações</li> </ul> | Psicopatia (61)<br>cuntas "inspiradas" na escala<br>2. Clicar nesse botão j | PCL-5 de Avaliação<br>para modificar as                     | o de Psicopatia)                      |            |
| 0                    | Modelos de e-mail<br>Marquivo de lógica do<br>questionário                         | <b>configurações do q</b><br>LimeS<br>Versão 2.06+                          | <b>Jestionario atualme</b><br>J <b>rvey</b><br>Build 151215 | nte selecionado                       | <u>à</u>   |

2. Na página aberta, clique na aba "*Notificação e Gerenciamento dos dados*" e modifique o valor do campo "*Habilitar o modo de avaliação*?" para "Sim", como mostrado na figura abaixo. Depois, clique no botão "*Fechar e gravar*" para confirmar as modificações.

| Editar configurações de e-mail                                   |                                                                                             |
|------------------------------------------------------------------|---------------------------------------------------------------------------------------------|
| Geral Apresentação e Navegação Controle                          | de acesso e publicação Notificação e Gerenciamento dos dados Código de acesso (Tokens)      |
| Painel de integração Recursos                                    |                                                                                             |
| Enviar notificação de administração básica<br>por email para:    |                                                                                             |
| enviar notificação de administração<br>detalhada por email para: |                                                                                             |
| Colocar data de envio?                                           | Não 🔻                                                                                       |
| Salvar endereço IP?                                              | Não 🔻                                                                                       |
| Salvar a URL de referência?                                      | Não 🔻                                                                                       |
| Salvar tempos?                                                   | Não 🔻                                                                                       |
| Habilitar o modo de avaliação?                                   | Sim    I. Selecionar a opção "Sim" para esse campo, para possibilitar o cálculo de fórmulas |
| Participante pode salvar e continuar mais tarde?                 | Sim v no questionário.                                                                      |
| Chave do Google Analytics (API Key) para<br>este questionario?   |                                                                                             |
| Estilo do Google Analytics para este<br>questionário:            | Não use "Google Analytics"                                                                  |
|                                                                  | 2. Clicar nesse botão para gravar as modificações.                                          |
| Salvar                                                           | echar e gravar Salvar e editar elementos de texto do questionário                           |

Agora, como o *score* será calculado com base nas respostas dadas à questão matriz **"matSintomas"**, precisamos atribuir os pesos corretos às opções de resposta dessa questão:

3. Selecione a questão **"matSintomas"** do grupo **"Avaliação da Psicopatia"** e depois clique no botão **"***Editar opções de resposta para esta questão*", como destacado na figura a seguir:

| Curso - LimeSurvey                                                                 |                                                                                                |
|------------------------------------------------------------------------------------|------------------------------------------------------------------------------------------------|
| Administração Logado como: usuario 🧷                                               |                                                                                                |
|                                                                                    | Questionários: usuario - Questionário Exemplo para 🔻 🗮 🛟                                       |
| Questionário usuario - Questionário Exemplo para Psiquiatria(ID:186352)            |                                                                                                |
| 📕 🌢 🖉 🔆 🔆 😫 🚱 🖕                                                                    | 🖕 Grupos de perguntas: 🛛 Avaliação de Psicopatia 🔹 🕇 🕂                                         |
| Grupo de questões Avaliação de Psicopatia (ID:61)                                  |                                                                                                |
| 험 🖉 🕰 📅 🗟                                                                          | Perguntas: 🛛 matSintomas: No último mês, quant 🔹 🔶 🛟                                           |
| Pergunta No último mês, quanto você se sentiu incomodado por: (ID:578)             |                                                                                                |
| 1 2 2 2 B B C 🖌 🎟                                                                  | Clique aqui para abrir a página de edição das respostas da<br>pergunta e atribuir pesos a elas |
| Código: matSintomas : ( <i>Pergunta</i> Edit<br>Pergunta: No último mês, quanto vo | tar opções de resposta para esta<br>estão                                                      |

4. Na página "Editar opções de resposta", preencha na coluna "Valor do peso" os pesos correspondentes a cada opção de resposta da matriz e depois clique no botão "Salvar alterações", como mostrado na figura abaixo. Esses pesos serão os usados para o cálculo de scores definidos sobre a pergunta "matSintomas".

|                                                                                                    |                                                   |                      | Grupos de perguntas: Avaliação de Psicopatia         |       |  |  |  |
|----------------------------------------------------------------------------------------------------|---------------------------------------------------|----------------------|------------------------------------------------------|-------|--|--|--|
| Grupo de o                                                                                                    | Grupo de questões Avaliação de Psicopatia (ID:61) |                      |                                                      |       |  |  |  |
|                                                                                                    | 10                                                | QA 🔃 🐻               | Perguntas: matSintomas: No último mês, quante 🔻 🖕    |       |  |  |  |
| Pergunta                                                                                                    | No último mês, o                                  | quanto você se senti | u incomodado por: (ID:578)                           |       |  |  |  |
|                                                                                                    | 10                                                | QA 🔃 💽               |                                                      |       |  |  |  |
| Edita                                                                                                    | r opções d                                        | e resposta           |                                                      |       |  |  |  |
| Destua                                                                                                    | uŝa (de Dresi                                     | I) (Idiama hasa)     | 1. Preencha nessa coluna os pesos                    |       |  |  |  |
| Portug                                                                                                    | ues (do Brasi                                     | i) (Idioma base)     | de resposta. Esses pesos serão usados                |       |  |  |  |
|                                                                                                    | Código                                            | Valor do peso C      | no cálculo de scores (fórmulas).<br>oção de resposta | Ações |  |  |  |
|                                                                                                    | R1                                                | 0                    | 0) Absolutamente nada                                | 0+8   |  |  |  |
| B                                                                                                    | R2                                                | 1                    | 1) Um pouco                                          | 0+8   |  |  |  |
| B                                                                                                    | R3                                                | 2                    | 2) Moderadamente                                     | 0+8   |  |  |  |
|                                                                                                    | R4                                                | 3                    | 3) Muito                                             | 0+8   |  |  |  |
|                                                                                                    | R5                                                | 4                    | 4) Extremamente                                      | 0+=   |  |  |  |
| Conjunto de rótulos pré-definidos Adicionar rapidamente<br>Salvar alterações C. Clicar nesse botão para<br>gravar as modificações |                                                   |                      |                                                      |       |  |  |  |

Agora vamos à criação da questão do tipo "Fórmula":

- 5. Repita os passos de 1 a 6 da Seção 4.3.1, mas desta vez para incluir no grupo **"Avaliação de Psicopatia"** uma pergunta com as seguintes características:
  - Código "formulaScore"
  - *Pergunta* digite a fórmula abaixo : {sum(matSintomas\_P1.value, matSintomas\_P2.value, matSintomas\_P3.value,

matSintomas\_P4.value, matSintomas\_P5.value)}

- Tipo da pergunta opção "Fórmula", que está no bloco "Máscara da pergunta"
- Obrigatória opção "Não"
- 6. Antes de clicar no botão *"Adicionar pergunta"*, clique no link *"Mostrar configurações avançadas"*.
- 7. No bloco **"Mostrar"** das configurações avançadas, para o campo **"Sempre ocultar esta questão"** selecione a opção **"Sim"**. Isso fará com que a fórmula fique "escondida" no questionário, ou seja, não seja exibida junto com as demais questões.
- 8. Clique no botão "Adicionar pergunta" para concluir a inclusão da pergunta fórmula.

Agora criaremos uma pergunta do tipo **"Exposição de texto"**, que tem como função apenas exibir um texto no questionário; ela não coleta uma resposta. No caso da pergunta que será criada a seguir, ela exibirá o valor calculado na fórmula do *score* (questão **"formulaScore"**):

- 9. Repita novamente os passos de 1 a 7 da Seção 4.3.1, mas desta vez para incluir no grupo **"Avaliação de Psicopatia"** uma pergunta com as seguintes características:
  - Código "exibicaoScore"
  - *Pergunta* digite o texto abaixo :

Score da severidade dos sintomas: {formulaScore.value}

- *Tipo da pergunta* opção "Exposição de texto", que está no bloco "Máscara da pergunta"
- 10. Clique no botão *"Visualizar o bloco de questões atual"*, para testar o cálculo do *score*. Ao responder a questão matriz, você deve ver o valor exibido para o *score* ser atualizado automaticamente, como ilustrado na figura abaixo.

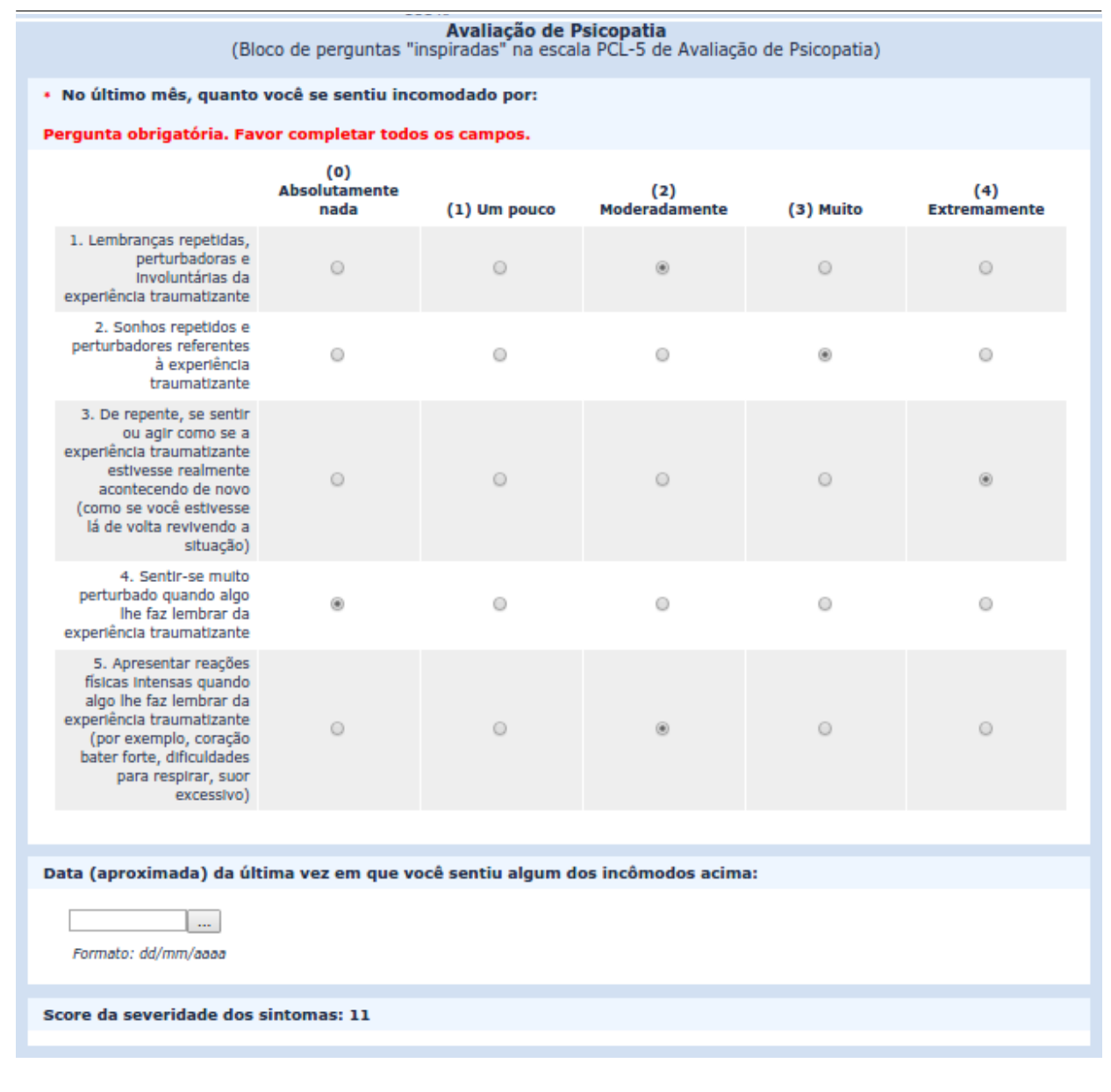

### 5. Como Alterar a Ordem de Exibição de Questões e de Grupos de Questões

 Selecione no campo "Questionários" o questionário no qual se deseja reordenar as questões (no caso de nosso exemplo, o questionário é o "seu\_login - Questionário Exemplo para Psiquiatria") e depois clique no botão "Reordenar perguntas / grupos de perguntas", destacado na figura abaixo.

| Curso - LimeSurvey                                                      |                              |                    |                                     |      |   |
|-------------------------------------------------------------------------|------------------------------|--------------------|-------------------------------------|------|---|
| Administração Logado como: usuario 🧷                                    | _                            |                    |                                     |      |   |
| ♠ ●                                                                     |                              | Questionários:     | usuario - Questionário Exemplo para | -≣∎( | 0 |
| Questionário usuario - Questionário Exemplo para Psiquiatria(ID:186352) | Reordenar perge<br>perguntas | intas / grupo de   |                                     |      |   |
| 📕 🌣 🖉 🔆 🔆 🕲                                                             | Grupo                        | s de perguntas:    | Avaliação de Psicopatia             | •\$( | Ð |
| Grupo de questões Avaliação de Psicopatia (ID:61)                       | Clicar nesse                 | botão para abrir a | página de reordenação de questõ     | es   |   |

2. Na página "Organizar grupos de perguntas / perguntas", clique na pergunta "dataSintomaRecente" e a arraste para o final do grupo "Avaliação de Psicopatia", como ilustrado na figura abaixo. Arrastando questões e grupos dessa mesma forma, você pode fazer quaisquer outras alterações de ordem que desejar.

| Organizar grupo | <b>os de perguntas / perguntas</b><br>Para reordenar perguntas/grupo de perguntas apenas arraste-a com seu mouse para a<br>Após o término, por favor clique no botão "Gravar" para salvar suas altera                  | posição desejada.<br>ções. |
|-----------------|----------------------------------------------------------------------------------------------------|----------------------------|
|                 | História de Trauma e Escala de Imobilidade                                                                                                    |                            |
|                 | snPerdaPorMorte: [1] Você já perdeu (por morte) um cônjuge(a), companheiro(a), namorado ou<br>filho(a)?                                                                                                    |                            |
|                 | opcQuantidadePerdas: [1] Número de vezes:                                                                                                    |                            |
|                 | intIdadePiorEvento: [1] Idade aproximada no pior evento:                                                                                                    |                            |
|                 | texRelacao: [1] Relação ("parentesco") com a(s) pessoa(s) perdida(s) no pior evento:                                                                                                    |                            |
|                 | <b>lisPartesRigidas</b> : [1] Na ocorrência do pior evento, caso você tenha sentido o corpo rígido ("duro", sem conseguir mexer), indique que parte(s) do corpo ficou(aram) rígida(s) e qual a intensidade da rigidez: |                            |
|                 | Avaliação de Psicopatia                                                                                                    |                            |
|                 | matSintomas: [1] No último mês, quanto você se sentiu incomodado por:                                                                                                    |                            |
|                 | dataSintomaRecente: [1] Data (aproximada) da última vez em que você sentiu algum dos incômodos acima:                                                                                                    | 1. Clique na questão       |
|                 | formulaScore: [1]                                                                                                    | e a arraste para o final   |
|                 | <pre>sum(matSintomas_P1.value, matSintomas_P2.value, matSintomas_P3.value,<br/>matSintomas_P4.value, matSintomas_P5.value)</pre>                                                                                       | do grupo.                  |
|                 | exposicaoScore: [1] Score da severidade dos sintomas: formulaScore.value                                                                                                    |                            |
|                 | Exames Complementares Relacionados                                                                                                    |                            |
|                 | arqExames: [1] Arquivos de exames realizados:                                                                                                    |                            |
|                 | Salvar 2. Clique nesse botă<br>a modificação na                                                                                                    | o para gravar<br>ordem.    |

3. Clique no botão "Salvar" para efetivar as mudanças de ordem.

### 6. Como Ocultar / Exibir Questões em Função da Resposta Dada a Questões Anteriores

É possível ocultar ou exibir questões em função da resposta dada às questões anteriores do questionário. Por exemplo, no questionário **"seu\_login - Questionário Exemplo para Psiquiatria"**, as demais questões do grupo **"História de Trauma e Escala de Imobilidade"** só fazem sentido de serem exibidas e preenchidas caso a resposta dada para a primeira questão (a questão **"snPerdasPorMorte" – "Você já perdeu (por morte) um cônjuge(a), companheiro(a), namorado ou filho(a)?"**) seja **"Sim"**.

As instruções a seguir mostram como ocultar a questão **"opcQuantidadePerdas"** quando a resposta dada para a questão **"snPerdasPorMorte"** é **"Sim"**.

 Selecione a questão "opcQuantidadePerdas" do grupo "História de Trauma e Escala de Imobilidade" do questionário "seu\_login - Questionário Exemplo para Psiquiatria" e depois clique no botão "Definir condições para esta pergunta", destacado na figura abaixo.

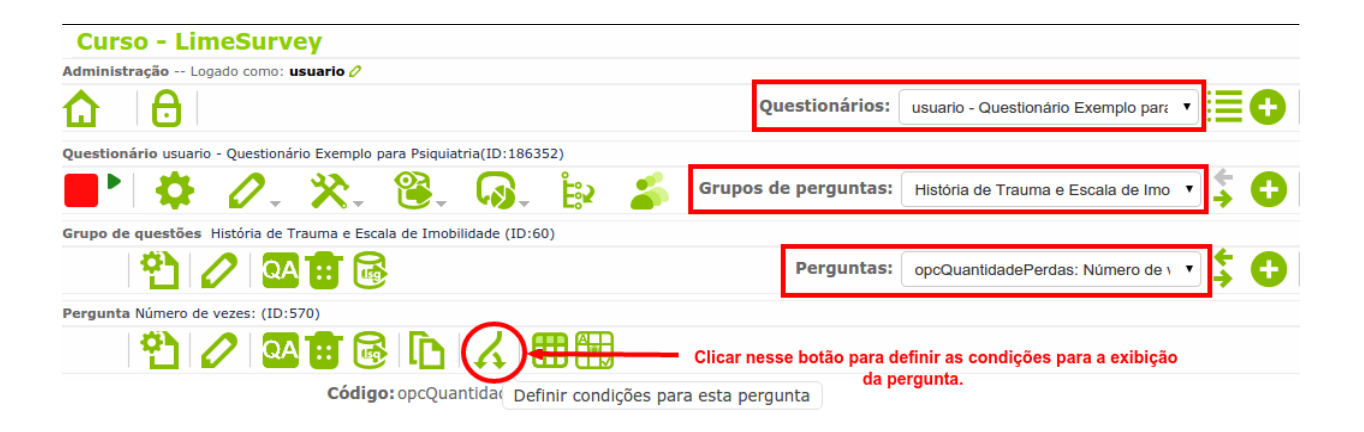

2. Na página "Definição de condições", no campo "Pergunta", selecione a questão "snPerdasPorMorte", questão cuja resposta define se a exibição da questão "opcQuantidadePerdas" deverá ou não ser feita. E no campo "Resposta" escolha o valor "Y (Sim)", como ilustrado na figura a seguir, para indicar que a questão "opcQuantidadePerdas" será exibida quando a resposta para a questão "snPerdasPorMorte" for "Sim".

| Curso - LimeSurvey                                                                                                    |                                                                            |                                                                                               |                                                            |                                    |
|----------------------------------------------------------------------------------------------------|----------------------------------------------------------------------------|-----------------------------------------------------------------------------------------------|------------------------------------------------------------|------------------------------------|
| Definição de condições:                                                                                                    |                                                                            |                                                                                               |                                                            |                                    |
| <b>☆   i  %</b> &                                                                                                    |                                                                            |                                                                                               | Perguntas:                                                 | opcQuantidadePerdas: Número de v ▼ |
| Somente mostrar pergunta o<br>Esta questão sempre é mostrada<br>Adicionar condição<br>Cenário                                                      | CQuantidadePerdas "N<br>Mas quei<br>"snPerda<br>Portanto<br>Cenário padrão | lúmero de vezes:" "<br>'emos que ela só seja<br>IPorMorte" for "Sim"<br>, precisamos adiciona | IF"<br>mostrada se a resposta para<br>r uma nova condição. |                                    |
| Pergunta<br>1. Selecione a questão à<br>qual a exibição de<br>opcQuantidadePerdas                                                                  | Questões anteriores                                                        | Campos de código                                                                              | de acesso                                                  | 10(a)?                             |
| será condicionada<br>Operador de comparação                                                                                                    | igual a                                                                    | Ideia: "Se o valor<br>Sim, então                                                              | de snPerdaPorMorte for IGUA<br>exiba a questão opcQuantida | L A<br>dePerdas"                   |
| Resposta                                                                                                    | Pré-definido Const                                                         | ante Perguntas                                                                                | Campos de código de acess                                  | 0                                  |
| 2. Selecione aqui a resposta<br>esperada para a pergunta<br>selecionada no campo anterior<br>para que a exibição de<br>opcQuantidadePerdas ocorra. | Expressão Regular<br>Y (Sim)<br>N (Nao)<br>Respostas pré-definida          | as para esta questão                                                                          | 3 Gligu                                                    | e nesse botão                      |
|                                                                                                    |                                                                            | Limpar Adicionar                                                                              | condição                                                   | adicionar a condição.              |

3. Clique no botão "*Adicionar condição*", para confirmar a inclusão da condição. A condição incluída é mostrada em destaque na figura abaixo. Para voltar a visualizar os dados principais do questionário, clique no botão "*Voltar à administração do questionário*", também destacado na figura a seguir.

| Cu     | rso - I   | LimeS    | urvey                |                                                                                                    |             |                    |                                              |
|--------|-----------|----------|----------------------|----------------------------------------------------------------------------------------------------|-------------|--------------------|----------------------------------------------|
| Defini | ção de co | ndições: |                      |                                                                                                    |             |                    |                                              |
|        | <b>+i</b> | 2        | *                    | <ul> <li>1. Clicar nesse botão para voltar à página o<br/>administração do questionário</li> </ul> | le          | Perguntas:         | opcQuantidadePerdas: Número de v             |
|        | Some      | nte mos  | trar per             | gunta opcQuantidadePerdas "Número de v                                                             | ezes:" "IF" |                    |                                              |
|        | snP       | erdaPorM | orte: Voo<br>companl | cê já perdeu (por morte) um cônjuge(a),<br>neiro(a), namorado ou filho(a)? (qid569)                | l a Sim (Y) | ~                  | ∎⊘                                           |
| Ad     | icional   | condig   | <del>,ão</del>       |                                                                                                    |             |                    |                                              |
|        |           |          | 🖯 c                  | enário Cenário padrão                                                                              |             | Condiçã<br>questão | io para a exibição da<br>opcQuantidadePerdas |

- 4. Para testar o resultado dos passos acima, clique no botão "Visualizar o grupo de questões atual" no grupo "História de Trauma e Escala de Imobilidade". Na página aberta para a visualização, clique em uma resposta para a questão "Você já perdeu (por morte) um cônjuge(a), companheiro(a), namorado ou filho(a)?" e veja o que ocorre com a questão "Número de Vezes:".
- 5. Repita os passos de 1 a 3 para restringir também a exibição das demais perguntas do grupo **"História de Trauma e Escala de Imobilidade"**.

### 7. Como Configurar a Forma de Exibição do Questionário

1. Selecione o questionário **"seu\_login - Questionário Exemplo para Psiquiatria"** e clique no botão **"Propriedades do questionário"** e em seguida selecione a opção **"Configurações gerais"**, como destacado na figura abaixo.

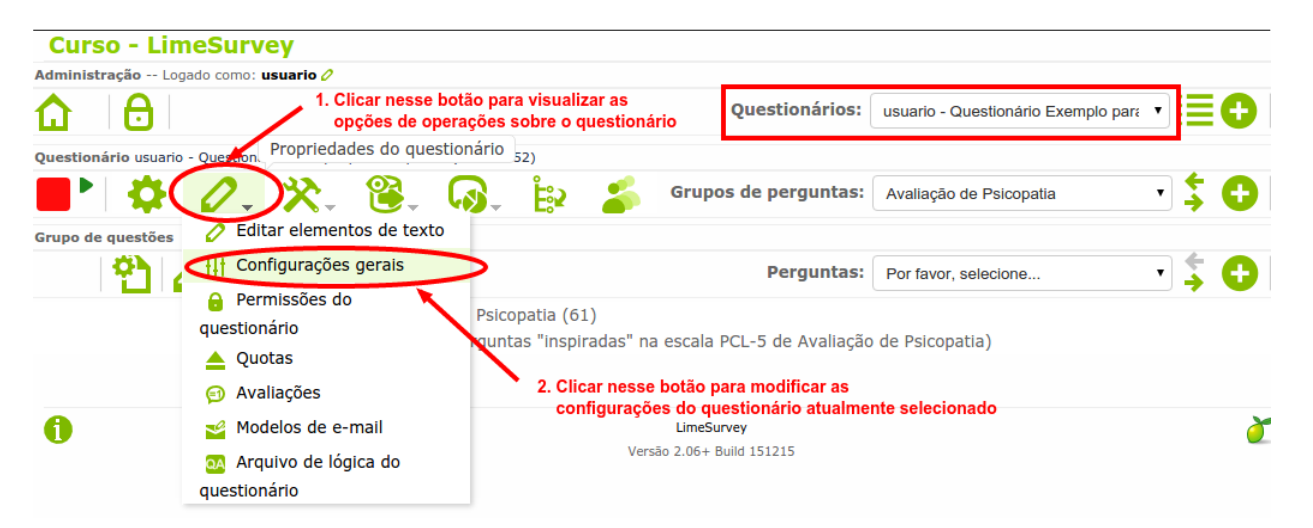

- 2. Na página aberta, clique na aba "Apresentação e Navegação" para ver e modificar uma vasta lista de opções referentes a forma de apresentação do questionário para ser preenchido. Por exemplo, por meio do campo "Formato" é possível definir se as questões dos questionários serão apresentadas todas numa única página (opção "Todos em uma única página") ou se cada grupo de questões será apresentado numa página diferente (opção "Grupo por grupo", que é a padrão).
- 3. Depois de fazer as modificações desejadas, clique no botão *"Fechar e gravar"* para confirmá-las.

### 8. Como Ativar um Questionário

Para que um questionário possa ser usado para coletar dados, ele precisa ser **ativado**. Uma vez que o questionário foi ativado e já recebeu respostas, suas questões não podem mais ser modificadas, portanto apenas ative um questionário depois que a definição de sua estrutura já estiver concluída. As instruções a seguir explicam como ativar o questionário **"seu\_login - Questionário Exemplo para Psiquiatria"**.

1. Selecione o questionário **"seu\_login - Questionário Exemplo para Psiquiatria"** e clique no botão **"Ativar questionário"**, como destacado na figura abaixo.

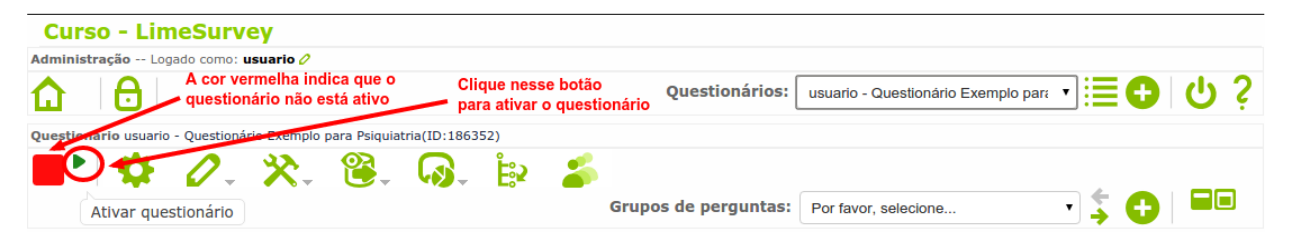

2. Na página **"Ativar Questionário"**, confirme a ativação por meio do botão **"Salvar / Ativar pesquisa"**, como destacado na figura a seguir.

| Ativar questionário(186352)                                                                                                    |                                                                          |  |  |  |
|----------------------------------------------------------------------------------------------------|--------------------------------------------------------------------------|--|--|--|
| A<br>LEIA CUIDADOSAMENT                                                                                                    | Aviso<br>TE ANTES DE PROSSEGUIR                                          |  |  |  |
| Só ative um questionário quando esti<br>configuração está correta e o                                                                                                    | iver absolutamente seguro(a) de que sua<br>que não haverá mais mudanças. |  |  |  |
| Uma vez ativado o questionário, não mais será possível:<br>• Adicionar ou apagar grupos<br>• Adicionar ou apagar perguntas<br>• Adicionar ou apagar sub-questões ou alterar seus códigos                                                                                                    |                                                                          |  |  |  |
| As seguintes configurações não podem ser modificadas quando o<br>questionário está ativo.                                                                                                    |                                                                          |  |  |  |
| Por favor verifique estas configuraçõe                                                                                                    | es agora, e então clique no botão abaixo.                                |  |  |  |
| Respostas anônimas?                                                                                                    | Não 🔻                                                                    |  |  |  |
| Datar respostas?                                                                                                    | Não 🔻                                                                    |  |  |  |
| Gravar endereço IP?                                                                                                    | Não Clique aqui para<br>confirmar a ativação                             |  |  |  |
| Salvar a URL de referência?                                                                                                    | Não V                                                                    |  |  |  |
| Salvar tempos? Não 🔻                                                                                                    |                                                                          |  |  |  |
| Por favor, note que após respostas terem sido coletadas para esse questionário e você queira adicionar ou remover questões/grupos de questões ou alterar uma das definições acima, você vai precisar desativar esse questionário, transferindo todos os dados que já foram coletados para tabelas em um arquivo separado. |                                                                          |  |  |  |

3. Na próxima página **"Ativar Questionário"**, clique no botão **"Não, obrigado."** para manter o questionário ativo no *modo aberto*, como ilustrado na figura abaixo. Nesse modo, o questionário pode ser acessado e preenchido por qualquer pessoa que tenha o seu *link*.

| Questionário usuario - Questionário Exemplo p | ara Psiquiatria(ID:186352)                                                                                                |
|-----------------------------------------------|----------------------------------------------------------------------------------------------------|
| <b>N O</b> X.                                 | 😤 , 🖗 , 🚉 🍰 Grupos de perguntas: Por favor, selecione 🔹 🛟 🕒 🖃                                                             |
| A cor verde indica que                        |                                                                                                    |
| ativo.                                        | Ativar questionário (186352)                                                                                              |
|                                               | O questionário foi ativado e a tabela de resultados foi criada com                                                        |
|                                               | sucesso.                                                                                                    |
|                                               |                                                                                                    |
|                                               | O questionário está ativo agora e as respostas já podem ser armazenadas.                                                  |
|                                               | Modo de acesso aberto: Não é necessário possuir um código de acesso para                                                  |
|                                               | É possível mudar para o modo de acesso restrito, inicializando uma tabela de códigos de acesso ao clicar no botão abaixo. |
|                                               | Mudar para modo de acesso restrito Não, obrigado. Clique aqui para manter o questionário ativado no                       |
|                                               | modo de acesso aberto                                                                                                    |

4. Para obter o *link* de um questionário ativo no modo aberto, selecione o questionário "seu\_login - Questionário Exemplo para Psiquiatria" e no campo "Grupo de perguntas" selecione a opção "Nenhuma". Será exibida uma página como a mostrada na figura abaixo, com as principais informações sobre o questionário. O campo "URL do questionário - Português (do Brasil)" dessa página mostra o *link* para o preenchimento do questionário.

| Curso - LimeSurvey                                                      |                                                                                        |
|-------------------------------------------------------------------------|----------------------------------------------------------------------------------------|
| Administração Logado como: usuario 🧷                                    |                                                                                        |
|                                                                         | Questionários: usuario - Questionário Exemplo para 🔹                                   |
| Questionário usuario - Questionário Exemplo para Psiquiatria(ID:186352) |                                                                                        |
| 🕨 🎙 🏟 🖉 . 🔆 . 😤 . 😡 . 📴                                                 | Grupos de perguntas: Por favor, selecione 🔹 🛟 🕀                                        |
| Título: usuario - Questionário E                                        | xemplo para Psiquiatria (ID 186352)                                                    |
| URL do questionário - Português (do<br>Brasil):                         | .prp.usp.br/index.php/186352?lang=pt-BR do questionário ativo                          |
| Descrição: Este formulário eletrônico f                                 | oi criado com o único intuito de ilustrar o uso de sistemas de questionários eletrônio |
| LimeSurvey) para a coleta                                               | de dados em experimentos científicos. Além de questões com diferentes tipos de es      |

**Observação:** existem vários outros detalhes relacionados a ativação e controle de acesso ao preenchimento de questionários que não serão abordados neste treinamento devido a restrições de tempo. De qualquer forma, é importante ressaltar que os questionários do LimeSurvey usados com o NES não ficam ativos no modo aberto. O acesso ao preenchimento desses questionários é controlado pelo próprio NES e fica restrito a pessoas autorizadas.

### 9. Como Consultar / Obter os Dados de Preenchimentos de um Questionário

 Selecione o questionário "seu\_login - Questionário Exemplo para Psiquiatria", clique no botão "*Registros*" e depois na opção "*Respostas & Estatísticas*", como destacado na figura abaixo.

| Curso - LimeSurvey                                           | 2. Clique nesse outro                                |                                                                  |                                                                                                    |
|--------------------------------------------------------------|------------------------------------------------------|------------------------------------------------------------------|----------------------------------------------------------------------------------------------------|
| Administração Logado como: usuario //                        | botão para visualizar os<br>preenchimentos já feitos | Questionários:                                                   | usuario - Questionário Exemplo para 🔻                                                                                                    |
| Questionário usuario - Questionário Exemplo para Psiquetria/ | TD-1861 Registros                                    |                                                                  |                                                                                                    |
| ▶ ■ 🗳 🖉 . 🛠 😫 🌔                                              | Grupo                                                | os de perguntas:                                                 | Por favor, selecione 🔻 🏅 🕞                                                                                                    |
| Título: usuario                                              | Respostas & estatísticas                             | iquiatria (ID 186                                                | i352)                                                                                                    |
| URL do questionário - Português (do<br>Brasil):              | 🚎 Tela para entrada de<br>dados                      | c.php/186352?lang                                                | I=pt-BR                                                                                                    |
| Descrição: Este for<br>LimeSur<br>comume                     | C Respostas parciais<br>(salvas)                     | inico intuito de ilus<br>erimentos científic<br>imbém contém out | trar o uso de sistemas de questionários eletrônic<br>os. Além de questões com diferentes tipos de es<br>ros recursos interessantes que só podem ser em |

2. Na página "Exibir Respostas", há vários botões que executam operações relacionadas a exibição dos dados (respostas) coletados nos preenchimentos já feitos para o questionário ativo. Há também opções para geração de estatísticas sobre os dados, e para a exportação / importação dos dados. A figura abaixo resume o que faz cada um dos botões da página.

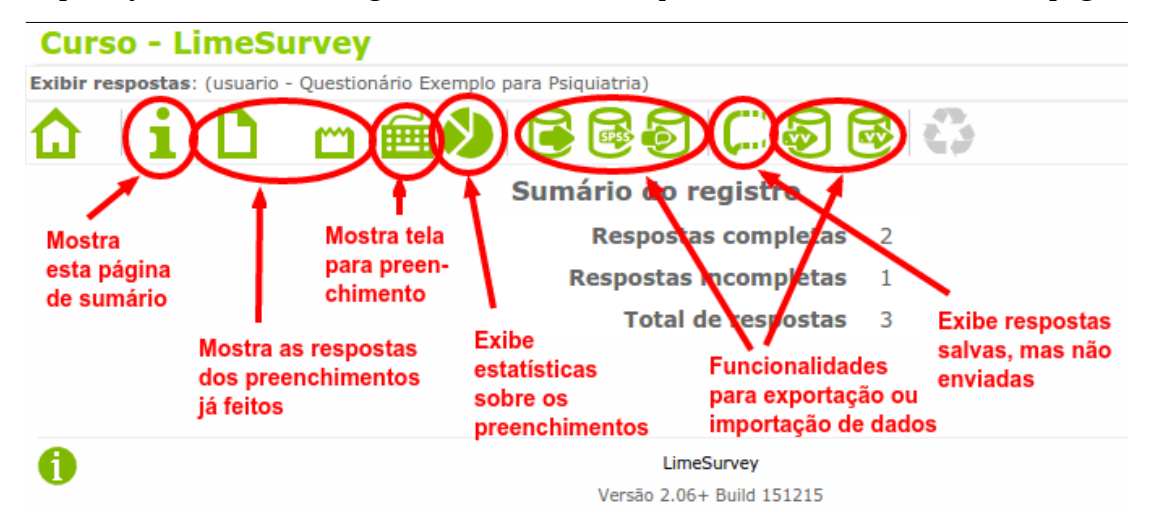

### **10. Como Copiar um Questionário**

Para copiar um questionário (ou seja, criar um questionário novo com estrutura igual à de um questionário já existente, existem duas opções:

- 1. Criar uma cópia diretamente.
- 2. Exportar a estrutura do questionário já existente (gravando-a em um arquivo) e depois importá-la no LimeSurvey como um novo questionário.

A primeira opção só funciona para criar cópias em uma mesma instalação (servidor) do LimeSurvey, enquanto que a segunda opção possibilita a criação de cópias também em instalações diferentes.

#### 10.1 Criando uma cópia diretamente

1. Clique no botão *"Criar, importar ou copiar um questionário"*, no canto superior direito da página.

| Curso - Lime        | Survey             |                             |            |
|---------------------|--------------------|-----------------------------|------------|
| Administração Logad | lo como: usuario 🧷 |                             | <u> </u>   |
|                     | Questionários:     | Por favor, selecione        | - :≣ᠿ ს ?  |
|                     | Clique nesse b     | otão para criar um novo que | estionário |

Na aba "Copiar" da página "Criar, importar ou copiar questionário":

- 2. No campo *"Selecione o questionário a ser copiado:"*, selecione *"[Treinamento] THQ Questionário de História do Trauma"*, como destacado na figura abaixo.
- 3. No campo *"Título do novo questionário:"*, preencha o nome do novo questionário a ser criado: *"seu\_login THQ"*.
- 4. Clique no botão *"Copiar questionário"* para criar a cópia.

| Curso - LimeSurvey                                   |                                                                       |                              |             |
|------------------------------------------------------|-----------------------------------------------------------------------|------------------------------|-------------|
| Administração Logado como: usuario 🧷                 |                                                                       |                              |             |
|                                                      | Questionário                                                          | Por favor, selecione         | - :≣ 🗗 🙂 ?  |
| Criar, importar ou copiar questionár                 | io 1. Clicar nessa aba                                                |                              |             |
| Geral Apresentação e Navegação Contro                | ole de acesso e publicação Notifica                                   | ão e Gerenciamento dos dados |             |
| Código de acesso (Tokens) Importar Co                | piar 2. Selecionar aqui o nome<br>questionário a ser copi             | do<br>ido                    |             |
| Selecione o questionário a ser copiado:              | [Treinamento] THQ - Questionário d                                    | e Históri 🔻 Obrigatório      |             |
| Título do novo questionário:                         | usuario - THQ                                                         |                              | Obrigatório |
| Novo ID (identificador) do questionário:             |                                                                       |                              | Opcional    |
| Converter links de recursos e campos de<br>inserção? | <ul> <li>3. Preencher aqui o nome</li> </ul>                          |                              |             |
| Excluir quota?                                       | <ul> <li>do novo questionário a<br/>ser criado, que terá a</li> </ul> |                              |             |
| Excluir permissões do questionário?                  | selecionado para a cópia.                                             |                              |             |
| Excluir opção de resposta?                           |                                                                       |                              |             |
| Redefinir condições/relevância?                      | 4. Cl                                                                 | car aqui para                |             |
| Reinicializar início/fim data/hora?                  | e re                                                                  | alizar a cópia.              |             |
|                                                      | Copiar questionário                                                   |                              |             |

### 10.2 Criando uma cópia por meio de exportação / importação

#### 10.2.1 Exportação de um questionário

- 1. Selecione o questionário que se deseja exportar / copiar "[Treinamento] TIS Rígida Escala de Imobilidade Tônica".
- 2. Clique no botão *"Exibir / Exportar"*, depois selecione a opção *"Exportar"* no menu que se abrirá e, finalmente, clique na opção *"Estrutura do questionário (.lss)"* no menu seguinte que se abrirá.

Isso gerará um arquivo com extensão ".lss" que será gravado no seu computador. Esse arquivo contém uma cópia da estrutura do questionário e pode ser usado para recriar um questionário de estrutura igual quando desejado.

| Curso - LimeSurvey                                                                                                    |                                                                                                    |
|----------------------------------------------------------------------------------------------------|----------------------------------------------------------------------------------------------------|
| Administração Logado como: usuario 🧷                                                                                                    |                                                                                                    |
| 1. Selecione o questionário a ser<br>exportado (copiado)                                                                                                    | estionários: [Treinamento] TIS Rígida - Escala d 🔹 📄 🕁 🤌 ?                                                                                   |
| Questionário [Treinamento] TIS Rígida - Escala de Imobi, Exibir / Exportar 9)                                                                                                    |                                                                                                    |
| 2. Clique nesse botão<br>para abrir um novo menu                                                                                                    | Estrutura do questionário                                                                                                    |
| URL do questionário<br>3. Selecione<br>abrir um novo Bem-vindo(a): Para cada item, marque um n<br>menu                                                                                                    | (.Iss)       959)                                                                                                    |
| ocorreram com vocë durante ou ime<br>Mensagem final:<br>Administrador: Administrator (your-email@example.)<br>Data de início: -<br>Data de expiração: -<br>Modelo: default<br>Idioma base: Português (do Brasil) | (*.txt)<br>net) 4. Clique nessa opção<br>para gravar um arquivo<br>com extensão .lss,<br>contendo uma cópia<br>da estrutura do questionário. |

#### 10.2.2 Importação de um questionário

1. Assim como mostrado no passo 1 da Seção 10.1, clique no botão "*Criar, importar ou copiar um questionário*", no canto superior direito da página.

Na aba "Importar" da página "Criar, importar ou copiar questionário":

- 2. Clique no botão **"Selecionar arquivo"**, como destacado na figura a seguir, para selecionar no seu computador o arquivo com extensão ".lss" que contém a estrutura do questionário que se deseja copiar. Você deve selecionar o arquivo gerado no exemplo de exportação feito na Seção 10.2.1.
- 3. Clique no botão *"Importar questionário"* para criar a cópia do questionário.

| Curso - LimeSurvey                                                                                        |                                   |                                                        |                       |
|----------------------------------------------------------------------------------------------------|-----------------------------------|--------------------------------------------------------|-----------------------|
| Administração Logado como: usuario 🖉                                                                      |                                   |                                                        |                       |
|                                                                                                    | Questionários:                    | Por favor, selecione                                   | - :≣ ❶ ⊍ ?            |
| Criar, importar ou copiar questionário                                                                    |                                   |                                                        |                       |
| Geral Apresentação e Navegação Controle de                                                                | e acesso e publicação Notificação | e Gerenciamento dos dados                              |                       |
| Código de acesso (Tokens) Importar Copiar                                                                 |                                   |                                                        |                       |
| Selecione um arquivo de estrutura de estrutura de pesquisa (*.lss, *.txt) ou arquivo de pesquisa (*.lsa): | olher arquivo                     | 59.lss<br>1. Clicar nesse botão<br>selecionar o arquiv | para<br>vo com        |
| Converter links de recursos e campos de 闭<br>inserção?                                                    |                                   | extensão ".lss" que<br>a estrutura do que              | e contém<br>stionário |
| 2. Clicar nesse botão<br>para dar início ao<br>processo de cópia                                          | Importar questionário             | que se quer copiar                                     |                       |
|                                                                                                    | Salvar                            |                                                        |                       |

- 4. Na página "Sucesso" que se abrirá, clique no botão "Vá para o questionário".
- 5. O novo questionário criado terá o mesmo nome que o questionário de onde foi copiado. Para mudar o nome do novo questionário, clique no botão "*Propriedades do questionário*" e depois clique no botão "*Editar elementos de texto*" no novo menu que se abrirá, como destacado na figura abaixo.

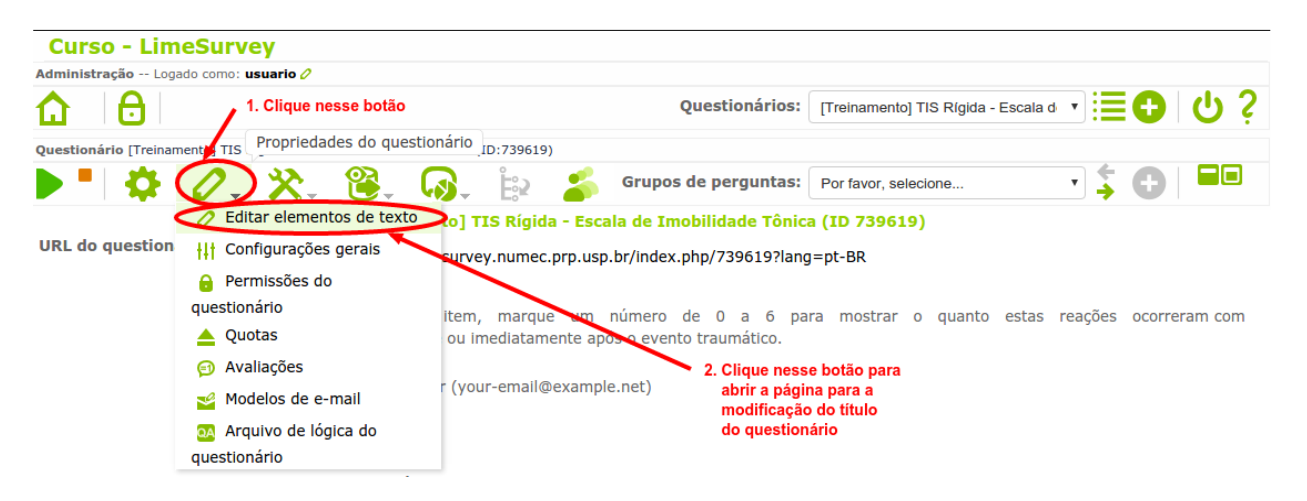

6. Substitua o texto no campo *"Título do questionário"* por *"seu\_login - TIS Rígida"*, como indicado na figura abaixo.

| Curso - LimeSurvey                                                              |                                                              |
|---------------------------------------------------------------------------------|--------------------------------------------------------------|
| Administração Logado como: usuario 🧷                                            |                                                              |
|                                                                                 | Questionários: [Treinamento] TIS Rígida - Escala d 🔹 🗮 🔂 🖞 💡 |
| Questionário [Treinamento] TIS Rígida - Escala de Imobilidade Tônica(ID:862959) |                                                              |
| 📕 🌢 🖉 🔆 🔆 🕲 🔒                                                                   | <b>\$</b>                                                    |
| Grupe                                                                           | os de perguntas: Por favor, selecione 🔻 🏅 🔂 💻                |
| Editar elementos textuais do questionário Português (do Brasil)(Idioma base)    | Digite aqui o novo título do questionário                    |
| Título do questionário: usuario - TIS Rígi                                      | da                                                           |
| Descrição: 🌘 🍪 🛷 🗎                                                              | 🏦 🍓 📾 🐟 ->   船 🏩   圓 🥔 🗏 Código-Fonte 🛛 🖉 🤌 🏢 🚍 🤤 Ω          |
| 📥 Quotas                                                                        | a um número do 0 o 6 noro mastror a quento estas rece        |
| Avaliações você durant                                                          | te ou imediatamente após o evento traumático.                |
| 🛁 Modelos de e-mail                                                             |                                                              |
| 👧 Arquivo de lógica do                                                          | Dexample.net)                                                |
| questionário<br>Data de expiração:                                              |                                                              |

7. Clique no botão "Salvar" no final da página, para gravar a modificação feita no título.

### 11. Como Configurar um Questionário para Uso no Neuroscience Experiments System (NES)

Para que um questionário criado no LimeSurvey possa ser usado no sistema NES, ele precisa ter certas propriedades que devem ser configuradas antes e no momento da ativação do questionário. Essas propriedades são as seguintes (não se preocupe em entender o que elas significam!):

- O questionário precisa ter persistência baseada em tokens;
- O questionário precisa ter um grupo de questões oculto, chamado NESIdentification;
- O questionário precisa usar controle de acesso baseado em tokens.

As instruções a seguir usam o questionário ainda não ativo "seu\_login - TIS Rígida", criado na seção anterior, para ilustrar as modificações que você deve fazer para atribuir essas propriedades a um questionário.

1. Selecione o questionário "seu\_login - TIS Rígida", clique no botão "*Propriedades do questionário*" e, no menu que abrirá, selecione a opção "*Configurações gerais*", como destacado na figura abaixo.

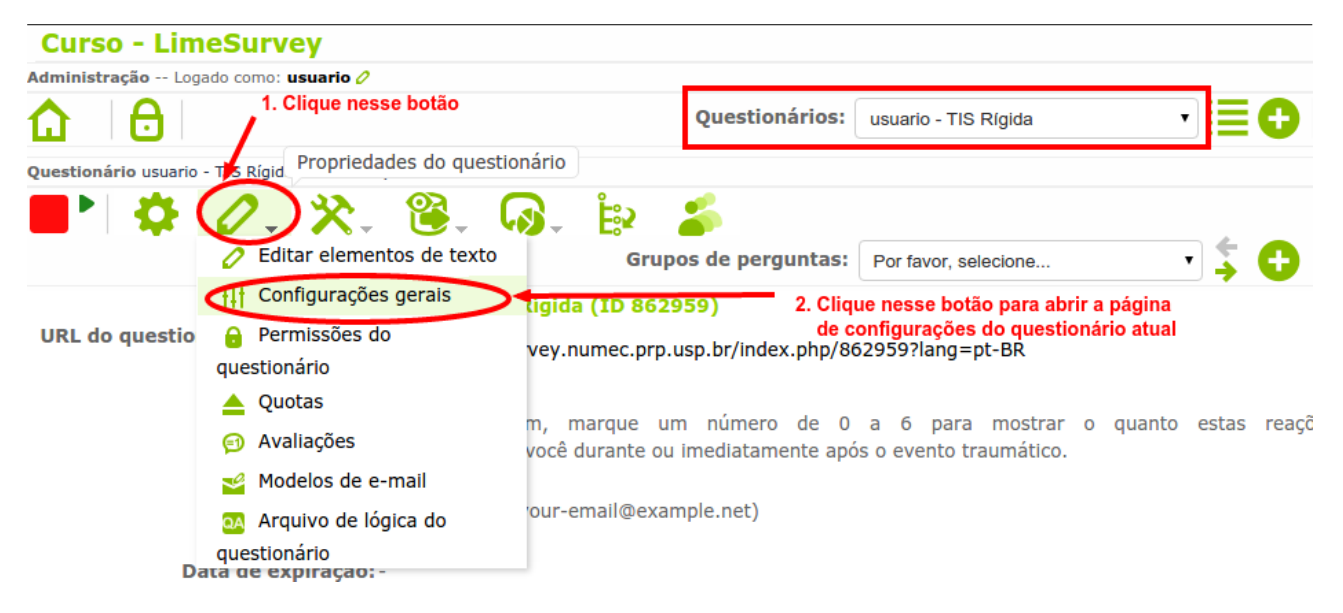

- 2. Na aba **"Códigos de acesso (Tokens)"** da página que se abrirá, selecione a opção **"Sim"** como resposta à pergunta **"Habilitar a persistência das respostas baseadas em códigos de** *acesso?*", como destacado na figura abaixo.
- 3. Clique no botão *"Fechar e gravar"* para efetivar a modificação feita nas configurações do questionário.

| Questionário usuario - TIS Rígida(ID:862959)                                    |                                                                   |
|---------------------------------------------------------------------------------|-------------------------------------------------------------------|
| 📑 🏟 🖉 . 🔆 . 😫 .                                                                 | 🗛 🖕 🏜                                                             |
|                                                                                 | Grupos de perguntas: Por favor, selecione 🔹 🕇 🧲                   |
| Editar configurações de e-mail                                                  |                                                                   |
| Geral Apresentação e Navegação Contr                                            | role de acesso e publicação Notificação e Gerenciamento dos dados |
| Código de acesso (Tokens) Painel de integr                                      | ração Recursos                                                    |
| Respostas anônimas?                                                             | Não 🔻                                                             |
| Permitir respostas múltiplas ou atualizar<br>respostas com um código de acesso? | Não 🔻                                                             |
| Habilitar a persistência das respostas<br>baseadas em códigos de acesso?        | Sim • 1. Selecionar a opção "Sim"<br>como resposta para essa      |
| Permitir inscrição pública?                                                     | Não v pergunta                                                    |
| Usar formato HTML para os e-mails?                                              | Não 🔻                                                             |
| Enviar emails de confirmação?                                                   | Sim •                                                             |
| Ajustar o tamanho do código de acesso<br>para:                                  | 15<br>2. Clicar nesse botão<br>gravar a modificação feita         |
| Salvar Fech                                                                     | har e gravar Salvar e editar elementos de texto do questionário   |

4. Baixe o arquivo *"NESIdentification.lsg"* para o seu computador, clicando no seguinte *link*:

https://raw.githubusercontent.com/neuromat/nes/DEV-0.2.1/resources/NESIdentification.lsg

5. Clique no botão "Adicionar novo grupo ao questionário", destacado na figura abaixo.

| Curso - LimeSurvey                           |                                               |
|----------------------------------------------|-----------------------------------------------|
| Administração Logado como: usuario 🧷         |                                               |
|                                              | Questionários: usuario - TIS Rígida 🔹 🔹 🔁 🕁 💡 |
| Questionário usuario - TIS Rígida(ID:862959) | Clique nesse botão para                       |
| 📕 🌢 🖉 🔆 🔆 😫 🖓 👘                              | importar um grupo de questões                 |
| Grupo                                        | os de perguntas: Por favor, selecione         |
| Título: usuario - TIS Rígida (ID 8629        | 59) Adicionar novo grupo ao questionário      |

- 6. Na página "Adicionar grupo de questões", selecione a aba "Importar grupo de questões".
- 7. Clique no botão **"Escolher arquivo"**, selecione no seu computador o arquivo **"NESIdentification.lsg"** (que você baixou no passo 4) e depois clique em **"Importar grupo** *de questões"*, como mostrado na figura abaixo.

| Curso - LimeSurvey                                                                         |                                                        |
|--------------------------------------------------------------------------------------------|--------------------------------------------------------|
| Administração Logado como: usuario 🧷                                                       |                                                        |
|                                                                                            | Questionários: usuario - TIS Rígida 🔹 🔹 🖶              |
| Questionário usuario - TIS Rígida(ID:862959)                                               |                                                        |
| 📕 🎙 🎝 🛠 😤 🖓 👘 🍒 💷                                                                          | pos de perguntas: Por favor, selecione 🔹 🔶 🕂           |
| Adicionar grupo de questões                                                                |                                                        |
| Português (do Brasil)(Idioma base) Importar grupo de questões                              | Arquivo com o grupo<br>de questões do NES              |
| Selecione um arquivo de grupo de questões Escolher arquivo NESIdent (*.lsg):               | ification.lsg                                          |
| Converter links de recurso? 🗷 🚽                                                            |                                                        |
| 1. Clique aqui para<br>selecionar o arquivo<br>com o grupo de<br>questões a ser importado. | po de questões 2. Clique aqui para<br>importar o grupo |

- 8. Clique no botão **"Ativar questionário"** e depois, na página que se abrirá, clique no botão **"Salvar / Ativar pesquisa"** como explicado nos passos 1 e 2 da Seção 8.
- 9. Na página seguinte, clique no botão *"Mudar para modo de acesso restrito"*, como mostrado na figura abaixo, para possibilitar que o questionário seja usado no NES.

| Administração Logado como: usuario 🖉                                |                                                   |                                                                |                         |       |
|---------------------------------------------------------------------|---------------------------------------------------|----------------------------------------------------------------|-------------------------|-------|
| ✿   🖯                                                               |                                                   | Questionários:                                                 | usuario - TIS Rígida    | •≣€   |
| Questionário usuario - TIS Rígida(ID:862959)                        |                                                   |                                                                |                         |       |
| D 🕈 🗘 🔆 🔆 🕹                                                         | 😤 👧 Èe 🍒                                          | Grupos de perguntas:                                           | Por favor, selecione    | - 🗧 🖨 |
|                                                                     |                                                   |                                                                |                         |       |
|                                                                     | Ativar questionário (862                          | 959)                                                           |                         |       |
|                                                                     | O questionário foi ativado                        | e a tabela de resultados                                       | foi criada com          |       |
|                                                                     |                                                   | sucesso.                                                       |                         |       |
|                                                                     |                                                   |                                                                |                         |       |
|                                                                     | O questionário está ativo agora                   | a e as respostas já podem s                                    | ser armazenadas.        |       |
|                                                                     | Modo de acesso aberto: Não é                      | e necessário possuir um cód                                    | ligo de acesso para     |       |
|                                                                     | É possível mudar para o modo d<br>códigos de aces | le acesso restrito, inicializa<br>so ao clicar no botão abaixo | ndo uma tabela de<br>o. |       |
| Clique nesse botão,<br>para possibilitar que<br>o questionário seja | Mudar para modo de                                | acesso restrito Não, ot                                        | prigado.                |       |

10. Para concluir a configuração do questionário para o uso no NES, clique no botão *"Inicializar códigos de acesso"*, como mostrado na figura abaixo.

| Curso -                                              | LimeSurvey                                                                                                    |
|------------------------------------------------------|----------------------------------------------------------------------------------------------------|
| Controle de co                                       | ódigos de acesso usuario - TIS Rígida (ID 862959)                                                                                                    |
|                                                      |                                                                                                    |
|                                                      | Aviso                                                                                                    |
|                                                      |                                                                                                    |
|                                                      | Os códigos de acesso não foram inicializados para o questionário.                                                                                                    |
|                                                      | Se você inicializar tokens para este questionário, então este questionário<br>somente será acessível aos usuários que fornecerem um código de token, seja<br>manualmente ou por URL. |
|                                                      | Você deseja criar uma tabela de códigos de acesso para este questionário?                                                                                                    |
| Clique nes<br>botão para<br>concluir a<br>preparação | se<br>Inicializar códigos de acesso<br>Não, obrigado.                                                                                                    |

**Observação:** Depois dessa configuração, o questionário **"seu\_login - TIS Rígida"** estará ativo, mas não poderá ser acessado para preenchimento por qualquer pessoa por meio do um *link*, como feito nos passos finais da Seção 8. O questionário só poderá ser preenchido via sistema NES, por usuários que tenham as permissões de acesso apropriadas para isso.

## Anexo – Visualização do Questionário Exemplo

#### Parte 1 - Apresentação e primeiro grupo de perguntas

|                                              |                                                   | usuario - Qu                                                                                 | estionário Ex                                                                   | emplo para                                                                    | Psiquiatria                                                                                                    |                                               |
|----------------------------------------------|---------------------------------------------------|----------------------------------------------------------------------------------------------|---------------------------------------------------------------------------------|-------------------------------------------------------------------------------|----------------------------------------------------------------------------------------------------|-----------------------------------------------|
| Este formulári<br>LimeSurvey<br>comumente us | io eletrônico<br>) para a col<br>sadas em qu      | o foi criado com o úni<br>leta de dados em exp<br>uestionários, ele tamt<br>questionários el | ico intuito de ilus<br>erimentos científ<br>pém contém outr<br>etrônicos (e não | trar o uso de sis<br>icos. Além de qu<br>os recursos inter<br>em questionário | temas de questionários eletrôr<br>lestões com diferentes tipos de<br>ressantes que só podem ser er<br>s em papel). | nicos (como o<br>e estruturas<br>npregados em |
| As questões a                                | seguir forai<br>mostrar a                         | m extraídas de diferen<br>a aplicabilidade do Lin<br>I                                       | ntes questionário<br>neSurvey no gere<br>Há 8 perguntas no                      | os e escalas usad<br>enciamento de qu<br>o <i>questionário.</i>               | las na área de Psiquiatria. A in<br>uestionários para essa área.                                                   | tenção disso é                                |
| (Bloco de po                                 | erguntas "ii                                      | História<br>nspiradas" nos questi                                                            | de Trauma e Es<br>onários THQ - Qu<br>Imobilidade                               | <b>scala de Imobili</b><br>Jestionário de His<br>Tônica)                      | <b>idade</b><br>stória de Trauma e TIS Rígida                                                                      | - Escala de                                   |
|                                              | Você já                                           | perdeu (por morte)                                                                           | um cônjuge(a), c                                                                | ompanheiro(a),                                                                | namorado ou filho(a)?                                                                                              |                                               |
|                                              | Sim                                               | Não                                                                                          |                                                                                 |                                                                               |                                                                                                    |                                               |
|                                              | <ul> <li>Número</li> <li>Escolha u</li> </ul>     | o de vezes:<br>ma das seguintes res                                                          | postas:                                                                         |                                                                               |                                                                                                    |                                               |
|                                              | 0 1                                               | © 2                                                                                          | 0 3                                                                             | ◎ 4                                                                           | 5 ou mais                                                                                                    |                                               |
|                                              | Idade apr<br>A sua res<br>Somente                 | roximada no pior ever<br>posta deve ser entre<br>um valor inteiro pode                       | nto:<br>0 e 120<br>: ser informado n                                            | este campo.                                                                   |                                                                                                    |                                               |
|                                              |                                                   |                                                                                              |                                                                                 |                                                                               |                                                                                                    |                                               |
|                                              | <ul> <li>Relação</li> </ul>                       | o ("parentesco") com                                                                         | a(s) pessoa(s) p                                                                | erdida(s) no pio                                                              | or evento:                                                                                                    |                                               |
|                                              |                                                   |                                                                                              |                                                                                 |                                                                               |                                                                                                    |                                               |
|                                              | Na ocorrê<br>conseguir<br>da rigidez<br>Escolha a | ncia do pior evento, o<br>mexer), indique que<br>::<br>(s) que mais se adequ                 | caso você tenha s<br>parte(s) do corp<br>ue(m)                                  | sentido o corpo r<br>oo ficou(aram) rí                                        | rígido ("duro", sem<br>ígida(s) e qual a intensidade                                                               |                                               |
|                                              | 🗆 Braço                                           | o direito                                                                                    |                                                                                 |                                                                               |                                                                                                    |                                               |
|                                              | 🗆 Braço                                           | esquerdo                                                                                     |                                                                                 |                                                                               |                                                                                                    |                                               |
|                                              | Perna                                             | a direita                                                                                    |                                                                                 |                                                                               |                                                                                                    |                                               |
|                                              |                                                   | os:                                                                                          |                                                                                 |                                                                               |                                                                                                    |                                               |

#### Parte 2 - Segundo e terceiro grupos de perguntas

| <ul> <li>No último mês,</li> </ul>                                                                                                    | quanto você se                         | sentiu incon      | nodado por:               |                   |                     |
|----------------------------------------------------------------------------------------------------|----------------------------------------|-------------------|---------------------------|-------------------|---------------------|
|                                                                                                    | (0)                                    |                   |                           |                   |                     |
|                                                                                                    | Absolutamente<br>nada                  | (1) Um<br>pouco   | (2)<br>Moderadamente      | (3) Muito         | (4)<br>Extremamente |
| <ol> <li>Lembranças<br/>repetidas,<br/>perturbadoras e<br/>involuntárias da<br/>experiência<br/>traumatizante</li> </ol>                                                                                                    | ۲                                      | ٢                 | 0                         | 0                 | ٥                   |
| 2. Sonhos<br>repetidos e<br>perturbadores<br>referentes à<br>experiência<br>traumatizante                                                                                                    | ٢                                      | ۲                 | 0                         | 0                 | •                   |
| <ol> <li>De repente, se<br/>sentir ou agir<br/>como se a<br/>experiência<br/>traumatizante<br/>estivesse<br/>realmente<br/>acontecendo de<br/>novo (como se<br/>você estivesse lá<br/>de volta<br/>revivendo a<br/>situação)</li> </ol> | ٢                                      | ٢                 | ۲                         | ٢                 | ٥                   |
| <ol> <li>Sentir-se<br/>muito perturbado<br/>quando algo lhe<br/>faz lembrar da<br/>experiência<br/>traumatizante</li> </ol>                                                                                                    | ۲                                      | ۲                 | ۲                         | ٢                 | ۲                   |
| 5. Apresentar<br>reações físicas<br>intensas quando<br>algo lhe faz<br>lembrar da<br>experiência<br>traumatizante<br>(por exemplo,<br>coração bater<br>forte, dificuldades<br>para respirar,<br>suor excessivo)                         | ٥                                      | ٢                 | 0                         | ۲                 | 0                   |
| Score da severida<br>Data (aproximada                                                                                                    | ide dos sintomas<br>a) da última vez d | : 7<br>em que voc | ê sentiu algum do         | s incômodos       | acima:              |
| 15/01/2016<br>Formato: dd/mm/                                                                                                    |                                        |                   |                           |                   |                     |
|                                                                                                    | Exames (                               | Complemen         | ntares Relaciona          | dos               |                     |
| Arquivos de exam<br>Por favor, envie n                                                                                                    | nes realizados:<br>no máximo 15 arr    | uivos             |                           |                   |                     |
| Arquivos enviado<br>Em caso de anális<br>extensão ".pdf".                                                                                                    | 05<br>es clínicas (como hem            | ogramas, glicer   | nia, etc.), enviar o resu | ltado digitalizad | o em um arquivo con |